## Innholdsfortegnelse:

| INTRODURSJON                                                                                                    | 3                          |
|----------------------------------------------------------------------------------------------------|----------------------------|
| Oppstart av Standard Fakturering                                                                                                    | 3                          |
| Start programmet for første gang                                                                                                    | <u>3</u>                   |
| Demofirma                                                                                                    | 3                          |
| Ny installasjon                                                                                                    | 4                          |
| Hovedkontrollen                                                                                                    | 4                          |
| ARBEIDE MED POSTER                                                                                                    | 5                          |
| Register                                                                                                    |                            |
| Oversikt vindu                                                                                                    | 6                          |
| Post vindu                                                                                                    | 7                          |
| <u>Post Vindu – Lim inn</u>                                                                                                    | 8                          |
| Siette poster                                                                                                    | 9                          |
| VEDLEGG OG PERSONLIG SKRIVEBORD                                                                                                    | 9                          |
| Vedlegg                                                                                                    | 9                          |
| Personlig skrivebord                                                                                                    | 10                         |
| Innstillinger man må ta hensyn til ved oppstart                                                                                                    | <u>11</u>                  |
| Firmadata                                                                                                    | <u></u> 12                 |
| Rapportperioder                                                                                                    | 12                         |
|                                                                                                    | 1 5                        |
| OPPREITE KUNDER OG KUNTAKTPERSUNER                                                                                                    | 15                         |
| Prosessmeny- Kundestatus                                                                                                    | 16                         |
| Innstillinger man må ta hensyn til när man oppretter kontakter                                                                                                    | 16                         |
| Kundekatergoner                                                                                                    | 10<br>17                   |
| Prislister/Priser.                                                                                                    |                            |
|                                                                                                    |                            |
|                                                                                                    | 20                         |
| OPPRETTE ARTIKLER                                                                                                    | 20                         |
| OPPRETTE ARTIKLER.<br>Innstillinger som tas hensyn til når artikler opprettes                                                                                                    | <b>20</b>                  |
| OPPRETTE ARTIKLER.<br>Innstillinger som tas hensyn til når artikler opprettes<br>Artikkelgrupper.<br>Priclieter/Priser                                                                                                    | <b>20</b><br>20<br>20<br>  |
| OPPRETTE ARTIKLER.<br>Innstillinger som tas hensyn til når artikler opprettes<br>Artikkelgrupper.<br>Prislister/Priser.<br>Enheter.                                                                                                    | 20<br>20<br>20<br>21<br>21 |
| OPPRETTE ARTIKLER.<br>Innstillinger som tas hensyn til når artikler opprettes<br>Artikkelgrupper.<br>Prislister/Priser.<br>Enheter.<br>MVA-koder.                                                                                                    |                            |
| OPPRETTE ARTIKLER.<br>Innstillinger som tas hensyn til når artikler opprettes<br>Artikkelgrupper<br>Prislister/Priser.<br>Enheter.<br>MVA-koder.<br>OPPRETTELSE AV FAKTURA                                                                                                    |                            |
| OPPRETTE ARTIKLER.<br>Innstillinger som tas hensyn til når artikler opprettes.<br>Artikkelgrupper.<br>Prislister/Priser.<br>Enheter.<br>MVA-koder.<br>OPPRETTELSE AV FAKTURA.                                                                                                    |                            |
| OPPRETTE ARTIKLER.         Innstillinger som tas hensyn til når artikler opprettes.         Artikkelgrupper.         Prislister/Priser.         Enheter.         MVA-koder.         OPPRETTELSE AV FAKTURA.         Standard faktura.         Kontantfakura                                                                                                    |                            |
| OPPRETTE ARTIKLER.         Innstillinger som tas hensyn til når artikler opprettes.         Artikkelgrupper.         Prislister/Priser.         Enheter.         MVA-koder.         OPPRETTELSE AV FAKTURA.         Standard faktura.         Kontantfakura.         Forskuddsbetaling.                                                                                                    |                            |
| OPPRETTE ARTIKLER.         Innstillinger som tas hensyn til når artikler opprettes.         Artikkelgrupper.         Prislister/Priser.         Enheter.         MVA-koder.         OPPRETTELSE AV FAKTURA.         Standard faktura.         Kontantfakura.         Forskuddsbetaling.         Korrektsjon av fakturaer- kreditfaktura.                                                                                                    |                            |
| OPPRETTE ARTIKLER.         Innstillinger som tas hensyn til når artikler opprettes.         Artikkelgrupper.         Prislister/Priser.         Enheter.         MVA-koder.         OPPRETTELSE AV FAKTURA.         Standard faktura.         Kontantfakura.         Forskuddsbetaling.         Korrektsjon av fakturaer- kreditfaktura.         Fakturahodet.                                                                                                    |                            |
| OPPRETTE ARTIKLER.         Innstillinger som tas hensyn til når artikler opprettes.         Artikkelgrupper.         Prislister/Priser.         Enheter.         MVA-koder.         OPPRETTELSE AV FAKTURA.         Standard faktura.         Kontantfakura.         Forskuddsbetaling.         Korrektsjon av fakturaer- kreditfaktura.         Fakturahodet.         Vilkårsfanen.                                                                                                    |                            |
| OPPRETTE ARTIKLER.         Innstillinger som tas hensyn til når artikler opprettes.         Artikkelgrupper.         Prislister/Priser.         Enheter.         MVA-koder.         OPPRETTELSE AV FAKTURA.         Standard faktura.         Kontantfakura.         Forskuddsbetaling.         Korrektsjon av fakturaer- kreditfaktura.         Fakturahodet.         Vilkårsfanen.         Artikkelfane.                                                                                                    |                            |
| OPPRETTE ARTIKLER.         Innstillinger som tas hensyn til når artikler opprettes.         Artikkelgrupper.         Prislister/Priser.         Enheter.         MVA-koder.         OPPRETTELSE AV FAKTURA.         Standard faktura.         Kontantfakura.         Forskuddsbetaling.         Korrektsjon av fakturaer- kreditfaktura.         Fakturahodet.         Vilkårsfanen.         Artikkelfane.         Adressefane.         Bunntekst                                                                                                    |                            |
| OPPRETTE ARTIKLER.         Innstillinger som tas hensyn til når artikler opprettes.         Artikkelgrupper.         Prislister/Priser.         Enheter.         MVA-koder.         OPPRETTELSE AV FAKTURA.         Standard faktura.         Kontantfakura.         Forskuddsbetaling.         Korrektsjon av fakturaer- kreditfaktura.         Fakturahodet.         Vilkårsfanen.         Artikkelfane.         Adressefane.         Bunntekst.         Godkienne fakturaer                                                                                                    |                            |
| OPPRETTE ARTIKLER.         Innstillinger som tas hensyn til når artikler opprettes.         Artikkelgrupper.         Prislister/Priser.         Enheter.         MVA-koder.         OPPRETTELSE AV FAKTURA.         Standard faktura.         Kontantfakura.         Forskuddsbetaling.         Korrektsjon av fakturaer- kreditfaktura.         Fakturahodet.         Vilkårsfanen.         Artikkelfane.         Adressefane.         Bunntekst.         Godkjenne fakturaer                                                                                                    |                            |
| OPPRETTE ARTIKLER.<br>Innstillinger som tas hensyn til når artikler opprettes.<br>Artikkelgrupper.<br>Prislister/Priser.<br>Enheter.<br>MVA-koder.<br>OPPRETTELSE AV FAKTURA.<br>Standard faktura.<br>Kontantfakura.<br>Forskuddsbetaling.<br>Korrektsjon av fakturaer- kreditfaktura.<br>Fakturahodet.<br>Vilkårsfanen.<br>Artikkelfane.<br>Adressefane.<br>Bunntekst.<br>Godkjenne fakturaer                                                                                                    |                            |
| OPPRETTE ARTIKLER.         Innstillinger som tas hensyn til når artikler opprettes.         Artikkelgrupper.         Prislister/Priser.         Enheter.         MVA-koder.         OPPRETTELSE AV FAKTURA.         Standard faktura.         Kontantfakura.         Forskuddsbetaling.         Korrektsjon av fakturaer- kreditfaktura.         Fakturahodet.         Vilkårsfanen.         Artikkelfane.         Adressefane.         Bunntekst.         Godkjenne fakturaer .                                                                                                    |                            |
| OPPRETTE ARTIKLER.         Innstillinger som tas hensyn til når artikler opprettes.         Artikkelgrupper.         Prislister/Priser.         Enheter.         MVA-koder.         OPPRETTELSE AV FAKTURA.         Standard faktura.         Kontantfakura.         Forskuddsbetaling.         Korrektsjon av fakturaer- kreditfaktura.         Fakturahodet.         Vilkårsfanen.         Artikkelfane.         Adressefane.         Bunntekst.         Godkjenne fakturaer         Prosessmeny – Fakturastatus.         Prosessmeny – Opprett kreditfaktura.         Instillinger man må ta hensyn til ved opprettelse av fakturaer                                  |                            |
| OPPRETTE ARTIKLER.         Innstillinger som tas hensyn til når artikler opprettes.         Artikkelgrupper.         Prislister/Priser.         Enheter.         MVA-koder.         OPPRETTELSE AV FAKTURA.         Standard faktura.         Kontantfakura.         Forskuddsbetaling.         Korrektsjon av fakturaer- kreditfaktura.         Fakturahodet.         Vilkårsfanen.         Artikkelfane.         Adressefane.         Bunntekst.         Godkjenne fakturaer         Prosessmeny – Fakturastatus.         Prosessmeny – Opprett kreditfaktura.         Innstillinger man må ta hensyn til ved opprettelse av fakturaer.         Fakturainstillinger    |                            |
| OPPRETTE ARTIKLER.         Innstillinger som tas hensyn til når artikler opprettes.         Artikkelgrupper.         Prislister/Priser.         Enheter.         MVA-koder.         OPPRETTELSE AV FAKTURA.         Standard faktura.         Kontantfakura.         Forskuddsbetaling.         Korrektsjon av fakturaer- kreditfaktura.         Fakturahodet.         Vilkårsfanen.         Artikkelfane.         Adressefane.         Bunntekst.         Godkjenne fakturaer .         Prosessmeny – Fakturastatus.         Prosessmeny – Opprett kreditfaktura.         Innstillinger man må ta hensyn til ved opprettelse av fakturaer.         Fakturainnstillinger |                            |
| OPPRETTE ARTIKLER.         Innstillinger som tas hensyn til når artikler opprettes.         Artikkelgrupper.         Prislister/Priser.         Enheter.         MVA-koder.         OPPRETTELSE AV FAKTURA.         Standard faktura.         Kontantfakura.         Forskuddsbetaling.         Korrektsjon av fakturaer- kreditfaktura.         Fakturahodet.         Vilkårsfanen.         Artikkelfane.         Adressefane.         Bunntekst.         Godkjenne fakturaer         Prosessmeny – Fakturastatus.         Prosessmeny – Opprett kreditfaktura.         Instillinger man må ta hensyn til ved opprettelse av fakturaer.         Fakturainstillinger     |                            |
| OPPRETTE ARTIKLER.         Innstillinger som tas hensyn til når artikler opprettes.         Artikkelgrupper.         Prislister/Priser.         Enheter.         MVA-koder.         OPPRETTELSE AV FAKTURA.         Standard faktura.         Kontantfakura.         Forskuddsbetaling.         Korrektsjon av fakturaer- kreditfaktura.         Fakturahodet.         Vilkårsfanen.         Artikkelfane.         Adressefane.         Bunntekst.         Godkjenne fakturaer         Prosessmeny – Fakturastatus.         Prosessmeny – Opprett kreditfaktura.         Fakturainstillinger         OPPRETTE INNBETALINGER.                                             |                            |

| Betalingsmåter                                                                                                    | 31                                                                                            |
|----------------------------------------------------------------------------------------------------|-----------------------------------------------------------------------------------------------|
| RAPPORTER                                                                                                    | 32                                                                                            |
|                                                                                                    |                                                                                               |
| Firmainfo                                                                                                    | 32                                                                                            |
| Kundeliste                                                                                                    | <u>32</u>                                                                                     |
| Kundestatestikk                                                                                                    | 32                                                                                            |
| Fakturajournal                                                                                                    | 32                                                                                            |
| Artikkelliste                                                                                                    | 32                                                                                            |
| Artikkelstatistikk                                                                                                    | 32                                                                                            |
| Kundeutdrag, periodisk                                                                                                    | 32                                                                                            |
| Innbetalingsprognose                                                                                                    | 33                                                                                            |
| Innbetalingsjournal.                                                                                                    | 33                                                                                            |
| Kundereskontro                                                                                                    | 33                                                                                            |
|                                                                                                    |                                                                                               |
| DOKUMENTER                                                                                                    | 33                                                                                            |
| DOKUMENTER                                                                                                    | 33                                                                                            |
| DOKUMENTER                                                                                                    | <b>33</b><br>34                                                                               |
| DOKUMENTER.<br>Faktura<br>Kontantfaktura og kreditfaktura                                                                                                    | 33<br>34<br>35                                                                                |
| DOKUMENTER.<br>Faktura<br>Kontantfaktura og kreditfaktura<br>Kundeetiketter.                                                                                                    | 33<br>34<br>35<br>35                                                                          |
| DOKUMENTER.<br>Faktura<br>Kontantfaktura og kreditfaktura.<br>Kundeetiketter.<br>Kundeutdrag, åpne fakturaer.                                                                                                    | 33<br>34<br>35<br>35<br>35                                                                    |
| DOKUMENTER.         Faktura         Kontantfaktura og kreditfaktura.         Kundeetiketter.         Kundeutdrag, åpne fakturaer.                                                                                                    | 34<br>35<br>35<br>35<br>35                                                                    |
| DOKUMENTER.         Faktura         Faktura og kreditfaktura.         Kontantfaktura og kreditfaktura.         Kundeetiketter.         Kundeutdrag, åpne fakturaer.         IMPORTER, BACKUP OG GJENOPPRETTINGSRUTINER.                                                                                                    | 33<br>34<br>35<br>35<br>35<br>35<br><b>36</b>                                                 |
| DOKUMENTER.         Faktura         Faktura og kreditfaktura.         Kontantfaktura og kreditfaktura.         Kundeetiketter.         Kundeutdrag, åpne fakturaer.         IMPORTER, BACKUP OG GJENOPPRETTINGSRUTINER.         Importer.                                                                                                    | <u>33</u><br><u>34</u><br><u>35</u><br><u>35</u><br>. <u>35</u><br>. <u>35</u><br>. <u>36</u> |
| DOKUMENTER.         Faktura         Kontantfaktura og kreditfaktura.         Kundeetiketter.         Kundeutdrag, åpne fakturaer.         IMPORTER, BACKUP OG GJENOPPRETTINGSRUTINER.         Importer.         Automatisk filsøk.                                                                                                    | 33<br>35<br>35<br>35<br>35<br>36<br>36                                                        |
| DOKUMENTER.         Faktura         Kontantfaktura og kreditfaktura.         Kundeetiketter.         Kundeutdrag, åpne fakturaer.         IMPORTER, BACKUP OG GJENOPPRETTINGSRUTINER.         Importer.         Automatisk filsøk.         Manuelt filsøk.                                                                                   | 33<br>35<br>35<br>35<br>35<br>35<br>35<br>36<br>36                                            |
| DOKUMENTER.         Faktura         Kontantfaktura og kreditfaktura.         Kundeetiketter.         Kundeutdrag, åpne fakturaer.         IMPORTER, BACKUP OG GJENOPPRETTINGSRUTINER.         Importer.         Automatisk filsøk.         Manuelt filsøk.         Backup og gjenoppretting av databasen.                                    | 33<br>34<br>35<br>35<br>35<br>35<br>36<br>36<br>36<br>36                                      |
| DOKUMENTER.         Faktura         Kontantfaktura og kreditfaktura.         Kundeetiketter.         Kundeutdrag, åpne fakturaer.         IMPORTER, BACKUP OG GJENOPPRETTINGSRUTINER.         Importer.         Automatisk filsøk.         Manuelt filsøk.         Backup og gjenoppretting av databasen.         Lage Database tekstbackup. | 33<br>34<br>35<br>35<br>35<br>35<br>35<br>36<br>36<br>36                                      |

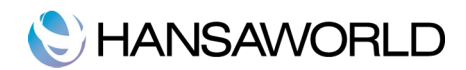

## **INTRODUKSJON**

Standard Fakturering er et enkelt program for håndtering av kundefordinger og andre deler som henger sammen med fakturaene du sender til dine kunder.

Programmet er tilgjengelig i App Store, under kategorien Business. Programmet blir installert ved å klikke på "BUY APP"-knappen.

Programmet har en automatisk installasjonspakke, som betyr at når nedlastingen er ferdig, starter installasjonen. Programmet blir lagt til Progammer-mappen på din maskin. Neste steg er å starte progammet for første gang.

### **Oppstart av Standard Fakturering**

#### Start programmet for første gang

Standard Fakturering blir installert til Programmer-mappen. Start programmet ved å dobbeltklikke på ikonet til Standard Fakturering.

Velkomstbildet vises, i dette vinduet kan du velge hvordan du vil starte å jobbe. Med demofirma kan du teste de forskjellige funksjonene, eller med en tom database hvor du kan legge inn dine egne data.

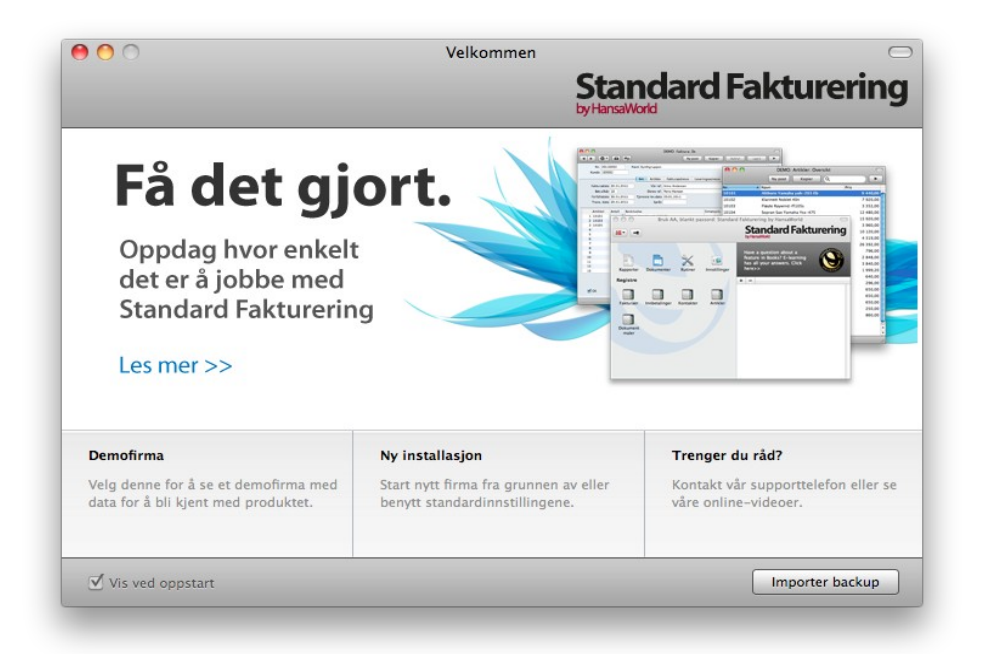

#### Demofirma

Hvis du velger demofirma, kan du logge inn med signatur AA og blankt passord. Du kan teste og utforske funksjonene i programmet med demodata.

📚 HANSAWORLD

Ny installasjon

| 0                     | Opprett nytt firma |
|-----------------------|--------------------|
|                       | Standard Faktureri |
| Firmainformasjon      |                    |
| Firmanavn             |                    |
| Bransje               |                    |
| Adresse               | Telefon            |
|                       | E-post             |
|                       | Org.nr.            |
|                       | Reg.nr.            |
| Kommersient reg nr    | Kommune            |
|                       |                    |
|                       |                    |
| Personlig informasjon |                    |
| Navn                  | Signatur           |
| E-post                | Passord            |
|                       | Bekreft passord    |
|                       |                    |
| Tilbaka               |                    |
| Indake                | Opprett            |

Dersom du velger "Ny installasjon"-knappen, dukker "Opprett nytt firma"-vinduet opp på skjermen.

Legg inn informasjon om ditt firma i den øvre delen av vinduet.

l informasjonen i den nedre delen, blir brukt til å lage et personkort du kan logge inn med. Du må legge inn navn og en signatur før du kan gå videre til neste steg, men resten av feltene er valgfrie å fylle ut. Signaturen er ID-koden du bruker for å logge inn i systemet med.

Når vinduet er ferdig utfylt, klikker du på "Opprett"-knappen nederst til høyre i vinduet. Hovedkontrollen vil nå vises.

#### Hovedkontrollen

Hovedkontrollen er ditt hovedverktøy for navigasjon. Det er her du åpner ulike registre, innstillinger, dokumenter og rapporter.

## C HANSAWORLD

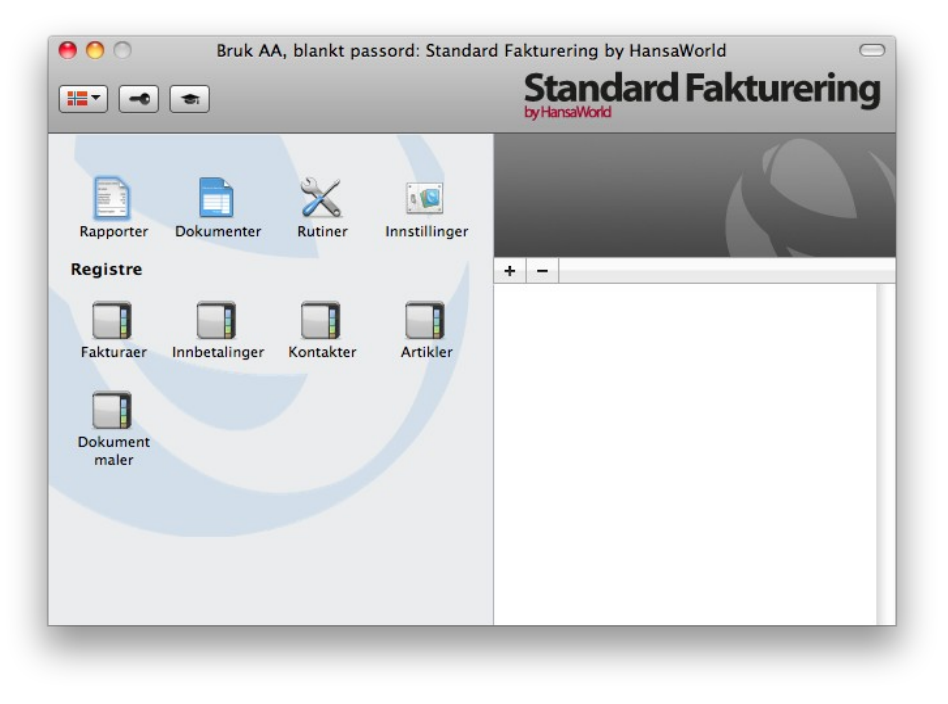

Du åpner hovedkontrollen, eller henter det **#**pp til skjerm en nå

## **ARBEIDE MED POSTER**

## Register

Standard Fakturering inneholder flere registre hvor informasjon er lagret. For eksempel, informasjon om kunder er lagret i kontaktregisteret, mens informasjon om artikkler er lagret i artikkelregisteret.

Du kan åpne registre ved å bruke knappene i hovedkontrollen.

## C HANSAWORLD

| 00                | Bruk A/       | A, blankt pa | ssord: Standard | Fakturering by HansaWorld | $\bigcirc$ |
|-------------------|---------------|--------------|-----------------|---------------------------|------------|
| <b></b>           |               |              |                 | Standard Fakture          | ring       |
| Rapporter         | Dokumenter    | Rutiner      | Innstillinger   |                           |            |
| Registre          |               |              |                 | + -                       |            |
| Fakturaer         | Innbetalinger | Kontakter    | Artikler        |                           |            |
| Dokument<br>maler |               |              |                 |                           |            |
|                   |               |              |                 |                           |            |
|                   |               |              |                 |                           |            |
| _                 | _             | _            |                 |                           | _          |

### Oversikt vindu

Når du åpner et register, vil et oversiktsvindu vises. Oversikten viser alle lagrede poster i registeret.

For eksempel, hvis du klikker på "Faktura"-knappen i hovedkontrollen, vil det vinduet som åpnes været et oversiktsvindu, med navnet Faktura:oversikt. Dette vinduet viser deg alle fakturaer i registeret.

| 00       |    |            | DEMO   | D: Fakturaer: Oversikt | C           |
|----------|----|------------|--------|------------------------|-------------|
| * -      |    |            |        | Ny post Kopier Q       | * •         |
| Nr. 🔺 (  | ок | Fakt.dato  | Kunde  | Navn                   | Total       |
| 20110001 |    | 05.01.2011 | 100001 | Flygel-Martin AS       | 45 690,00   |
| 20110002 | ~  | 20.01.2011 | 100002 | Synthgruppen           | 40 080,00   |
| 20110003 | ~  | 05.02.2011 | 100005 | Kulturdepartementet    | 52 270,00   |
| 20110004 | ~  | 15.02.2011 | 100003 | Martin Hansen          | 63 890,00   |
| 20110005 | ~  | 25.02.2011 | 100005 | Kulturdepartementet    | 244 980,00  |
| 20110006 | ~  | 05.03.2011 | 100013 | Fritjof Hansen         | 11 800,00   |
| 20110007 | ~  | 20.03.2011 | 100012 | Tåsen Musikk AS        | 61 805,00   |
| 20110008 | 1  | 01.04.2011 | 100001 | Flygel-Martin AS       | 315 900,00  |
| 20110009 | ~  | 20.04.2011 | 100003 | Martin Hansen          | 274 000,00  |
| 20110010 | ~  | 20.04.2011 | 100013 | Fritjof Hansen         | 11 800,00 K |
|          |    |            |        |                        |             |
|          |    |            |        |                        |             |
|          |    |            |        |                        |             |
| 2        |    |            |        |                        |             |

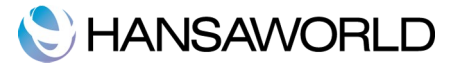

I alle oversiktsvinduene, kan du selv endre sorteringen i hver kolonne ved å klikke på tittelen til kolonnen. For å snu sorteringen, klikker du på tittelen til kolonnen igjen. Du kan bla nedover i listen ved bruk av skrolle-knappen på høyre side. Du kan også søke opp en post ved å skrive inn søkeordet I søkefeltet øverst til høyre. Standard Fakturering vil da søke etter treff i kolonnen som er markert.

#### Post vindu

Du bruker postvindu til å legge inn informasjon, se og endre hver enkel post. All datainnleggelse blir gjort fra vinduer av denne typen. Nedenfor vises et postvindu for faktura:

|               | hismont |                  |                  |                                 | _                                             |
|---------------|---------|------------------|------------------|---------------------------------|-----------------------------------------------|
|               | Ny post | Kopier           | Avbryt           | t Lagr                          | e                                             |
| tin AS        |         |                  |                  |                                 |                                               |
|               |         |                  |                  | 🗹 God                           | lkjent                                        |
| Artikler      | Adresse | ]                |                  |                                 |                                               |
| na Anderser   | 1       |                  |                  |                                 |                                               |
| rtin Petterse | n       |                  |                  |                                 |                                               |
| .04.2011      | 1       |                  |                  |                                 |                                               |
|               |         |                  |                  |                                 |                                               |
|               |         | <b>F b c c b</b> |                  | <b>6</b>                        |                                               |
|               |         | Enhetspris       | %                | Sum                             | M-kd                                          |
|               |         | 9 440,00         |                  | 33 520 00                       | 3                                             |
|               |         | 12 480.00        |                  | 124 800.00                      | 3                                             |
| ,             |         | 12 100,00        |                  | 12 1 000,00                     | -                                             |
|               |         |                  |                  |                                 |                                               |
|               |         |                  |                  |                                 |                                               |
|               |         |                  |                  |                                 |                                               |
|               |         |                  |                  |                                 |                                               |
|               |         |                  |                  |                                 |                                               |
|               |         |                  |                  |                                 |                                               |
|               |         |                  |                  |                                 |                                               |
|               |         |                  |                  |                                 |                                               |
| м             | VA 63   | 180,00 Su        | btotal<br>TOTAL  | 252 72<br>315 90                | 20,00                                         |
|               | М       | MVA 63           | MVA 63 180,00 Su | MVA 63 180,00 Subtotal<br>TOTAL | MVA 63 180,00 Subtotal 252 72<br>TOTAL 315 90 |

Alle post-vinduene har følgende knapper:

"Ny post"-**#**ortkode:+N

Klikk på Ny post-knappen for å lagre og lukke posten du står i og en ny blank post vil bli åpnet. Her legger du inn ny data.

"Kopier"-K**36** rtkode: + Y

Klikk på "Kopier"-knappen for å lagre posten du står på og samtidig opprette en kopi av den. Den opprinnelige posten vil bli lukket og kopien blir åpnet. I mange tilfeller vil den nye posten inneholde dagens dato, og ikke datoen til originalen,

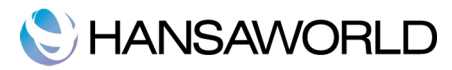

"Avbryt"

Hvis du ikke har lagret den posten du står i (for eksempel vinduet med tittelen "Ny"), kan du bruke denne knappen til å avbryte og lukke postvinduet. Posten blir ikke lagret. Hvis du har lagret posten fra før, (for eksempel vindu med tittel "Endre"), klikker på denne knappen for å angre alle endringene du har gjort siden du lagret den sist. I dette tilfellet blir post vinduet ikke lukke seg.

"Lagre"-Kortkode: Shift-Enter

Denne knappen lagrer alle endringer som er gjort på den posten du står på, og vinduet lukker seg ikke.

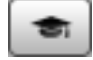

Klikk på denne knappen for å åpne Standard Fakturering By HansaWorlds nettside. Her kan du se en kort demonstrasjon på bruk av registeret du ser på.

#### Post Vindu - Lim inn

Du kan bruke "lim inn" funksjonaliteten i mange felter til å legge inn informasjon i en post, fra et annet register eller innstilling. For eksempel, når du legger inn en faktura, kan du bruke "lim inn" for å velge kunde og betalingsvilkår. Eksempelet under viser hvordan denne funksjonen virker. Her limer vi inn et kundenummer inn i en faktura:

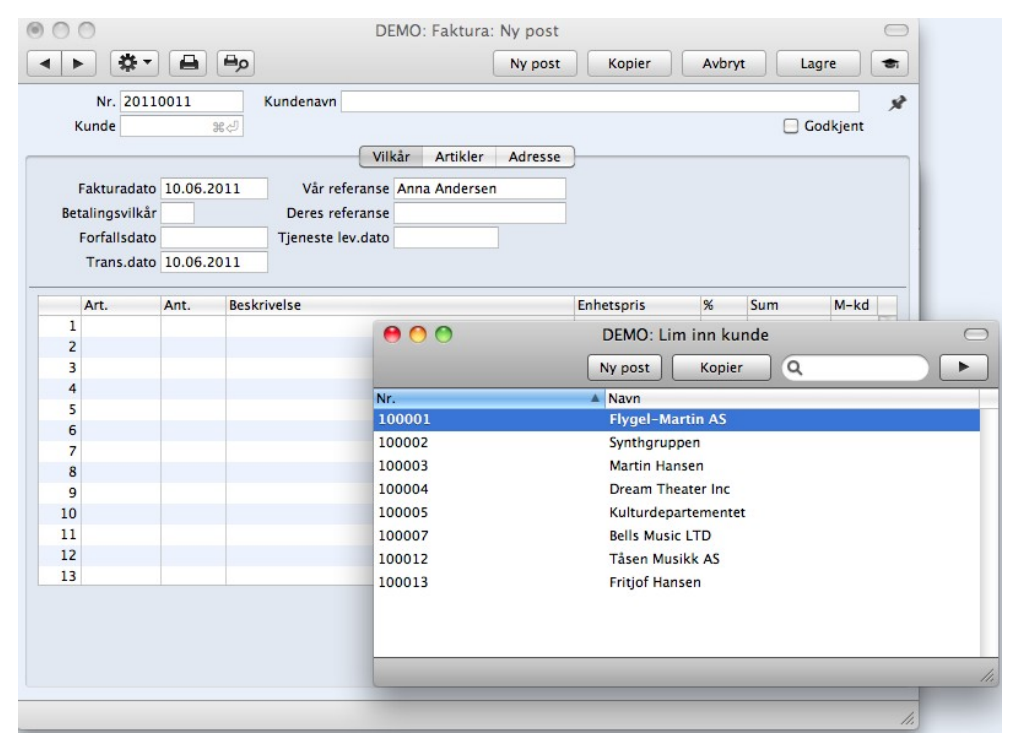

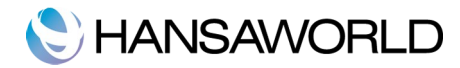

#### Slette poster

For å slette en post, åpner du den i et post vindu, og velg "Slett" fra postmenyen.

Du kan ikke slette poster som er koblet til andre transaksjoner, slik som artikler.

## VEDLEGG OG PERSONLIG SKRIVEBORD

#### Vedlegg

Du kan legge til filer, notater eller andre poster til hvlken som helst post i Standard Fakturering. De tilkoblede objektene kalles "vedlegg".

Alle postvinduer inneholder et "vedlegg"-ikon øverst i høyre hjørne.

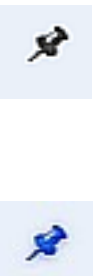

Hvis en post har en eller flere vedlegg, endrer ikonet seg.

Klikk på denne knappen for å jobbe med vedlegget. En liste med objekter som er tilkoblet posten vises. Denne listen har en egen prosessmeny. Denne inneholder funksjoner som er nødvendige for å kunne legge til vedlegg, se og fjerne vedlegg:

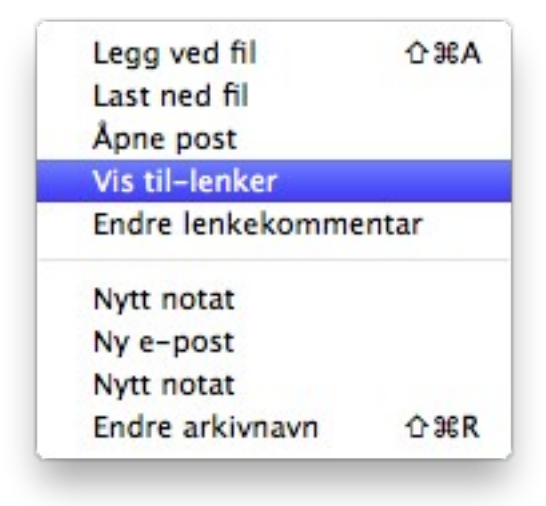

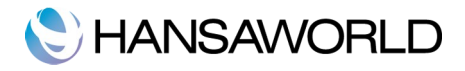

Du må lagre posten før du kan legge til vedlegg. Du kan legge til følgende typer objekter til hvilken som helst type post:

**Filer –** Åpne listen med vedlegg, velg "Legg ved fil" fra prosessmenyen. En standard "åpne fil"-dialog åpnes og du kan nå peke til den filen du ønsker å legge til.

**Notat** – Åpne listen med vedlegg, velg "Lag notat" fra prosessmenyen. Et vindu åpnes, og du kan legge inn notatet. Kommentarfeltet blir navnet på notatet, og det som vises i vedleggsoversikten.

**Post** – Du kan legge ved andre poster som vedlegg ved å dra dem fra deres eget oversiktsvindu og over i "Vedleggs"-ikonet på den posten du vil ha vedlegget på. Dersom posten du skal legge til et vedlegg på, allerede er åpen, så drar du bare "Vedleggs"-knappen over fra den posten den ligger på fra før og over til det andre "Vedleggs"-ikonet.

**Rapporter** – For å legge til en rapport som vedlegg til en post må du først skrive rapporten til skjerm. I toppen av rapportvinduet er det et "Vedleggs"-ikon. Dra denne over til den posten du vil den skal ligge som vedlegg på.

For å åpne et vedlegg, dobbeltklikker du det i vedleggstlisten eller velger "åpne post" fra prosessmenyen. Hvis vedlegget er en fil, dobbeltklikker du det for å lagre filen til din harddisk eller bruk "Åpne post" for å åpne filen med et relevant program.

For å fjerne et vedlegg fra hvilken som helst post, marker vedlegget i listen over vedlegg og velg "Slett" fra rediger-menyen.

#### Personlig skrivebord

I tillegg til å kunne legge ved filer, notater eller poster til andre poster(som beskrevet over), kan du også feste de til hovedkontrollen. De blir liggende synlig til høyre i hovedkontrollen, under det vi kaller Personlig skrivebord. Du kan også legge til viktige rapporter, dokumenter, innstillinger og registre på det personlige skrivebordet. Du kan derfor konfigurerte det personlige skrivebordet slik at det gir deg umiddelbar tilgang til de områdene som er viktigst for deg. Det personlige skrivebordet ligner på en liste over bokmerker i en nettleser.

Når du lager den første brukerkontoen i en ny database, vil det personlige skrivebordet bli aktivert automatisk for denne brukeren. Hvis du legger til flere brukere i personregisteret, må du aktivere det personlige skrivebordet for disse brukerne selv. Bruk "Aktiver personlig skrivebord" funksjonen i prosessmenyen i oversiktsbildet for personer.

Du kan legge til følgende i ditt personlige skrivebord:

Registere- Dra registre fra hovedkontollen til personlig skrivebord.

**Innstillinger, rapporter, dokumenter, import- og eksportfunksjoner** - Åpne det aktuelle listevinduet, (for eksempel rapportlisten eller dokumentlisten) og dra rapporten fra listen og over til personlig skrivebord.

**Filer –** Klikk på "+"-knappen oppe til høyre hjørne av personlig skrivebord og velg ''Legg ved fil''. Et standard dialogvindu åpnes, og du kan velge filen du vil legge til.

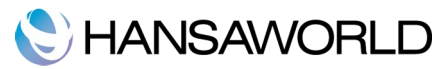

**Nettlenke** - Klikk på "+"-knappen oppe til høyre hjørne av det personlige skrivebordet og velg "Ny nettlenke". Et vindu åpnes hvor du kan spesifisere navnet til lenken og nettadressen, en URL. Du bør også velge intern eller ekstern i "Åpne"-feltet ved å bruke "Lim inn". Hvis du velger "Intern" vil nettsiden vises i et nytt vindu i Standard Fakturering når du dobbeltklikker på nettlenken. Hvis du velger "Ekstern", blir nettsiden åpnet i din standard nettleser.

Når du får mange elementer på personlig skrivebord, kan du organisere dem i arkiv. Et arkiv er en mappe som kan innholde alle mulige vedlegg, også andre arkiver.

For å lage et arkiv, velg ''nytt arkiv'' fra "+"-knappen. Et ''nytt arkiv''-vindu åpnes, og du kan gi arkivet et navn.

Når du trykker på "lagre"-knappen, vil det nye arkivet legge seg øverst i det personlige skrivebordet.

Flytt aktuelle elementer til arkivet ved å dra og slippe elementet over til arkivet.

Hvis du ønsker å jobbe med et element som ligger i et arkiv, dobbeltklikk på arkivet. Et nytt vindu åpnes, og lister opp elementene som arkivet inneholder.

Hvis du ønsker å endre navnet på et arkiv, åpne det som beskrevet over, og så velger du "Endre arkivnavn" fra prosessmenyen.

Du kan fjerne et element fra arkivet på to måter. En, du kan dra det til det personlige skrivebordet eller til et annet arkiv. Eller du kan fjerne elementet helt: klikk på det og velg "Slett" fra postmenyen.

For å fjerne et arkiv, klikker du på det i personlig skrivebord., velg "fjern" fra redigermenyen. Du kan bare fjerne tomme arkiv. For å tømme et arkiv, må du først fjerne innholdet element for element som beskrevet over.

#### Innstillinger man må ta hensyn til ved oppstart

#### Firmadata

Legg inn din firmaadresse og annen passende informasjon:

# 🜔 HANSAWORLD

| 0 0 0   | DEMO: Firmadata: Se    |
|---------|------------------------|
|         | Lagre                  |
| Firma   | Musikkdistributøren AS |
|         | Adresse Reg            |
| Adresse | Strandveien 13         |
|         | 1366 Lysaker           |
|         |                        |
|         |                        |
| Telefor | 67116976 Faks          |
|         |                        |
|         |                        |
|         |                        |
|         |                        |
|         |                        |

Pass på at informasjonen her er korrekt. Dette er informasjonen som blir skrevet ut på dine dokumenter som fakturaer som blir sendt til dine kunder.

Klikk på fanen som heter "Reg". Her ser du andre viktige felter i denne innstillingen. Her kan du legge inn organisasjonsnummeret for ditt firma.

Lagre denne informasjonen ved å trykke på "Lagre"-knappen øverst til høyre i vinduet. Vinduet lukker seg ved lagring.

#### Personer

Denne innstillingen inneholder informasjon om personer, for eksempel ansatte.

| 00         |               | DEMO: Persone | er: Oversikt |    | $\Box$ |
|------------|---------------|---------------|--------------|----|--------|
| <b>*</b> • |               | Ny post       | Kopier       | ۹. |        |
| Signatur 🔺 | Navn          |               |              |    |        |
| AA         | Anna Andersen |               |              |    |        |
|            |               |               |              |    |        |
|            |               |               |              |    |        |
|            |               |               |              |    |        |
|            |               |               |              |    |        |
|            |               |               |              |    |        |
|            |               |               |              |    |        |
|            |               |               |              |    |        |
|            |               |               |              |    |        |
|            |               |               |              |    |        |
|            |               |               |              |    | 11.    |
|            |               |               |              |    |        |

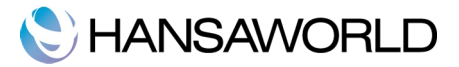

For å legge til en ny post, trykk på**#**"Ny post"-knappen eller b markere en person som er opprettet fra før, og trykk på "Kopier"-knappen.

| <b>▲ ▶</b>                                        | Ny post | Kopier | Avbryt | Lagre |
|---------------------------------------------------|---------|--------|--------|-------|
| Signatur<br>Navn<br>Vår referanse<br>Personlig-ID |         |        |        |       |
|                                                   |         |        | Stend  | at    |

Postvinduet er åpent, og har tomme felter dersom du valgte ny eller inneholder lik informasjon fra den posten du valgte å kopiere.

Legg inn personens initialer, som brukes ved pålogging, eller for å identifisere personen andre steder i systemet. Skriv personens navn og hvordan du ønsker at det skal vises i vår referanse feltet på fakturaer.

Personlig-ID feltet: i land hvor personlig ID kort brukes; legg inn personens ID nummer fra kortet her.

#### Rapportperioder

Denne innstillingen gir deg muligheten til å navngi og definere tidsperioder. Dette bør være perioder du bruker ofte i rapporter; ved bruk av Lim inn i periode-feltet i utvalgsvinduet for rapporter. Ved slik bruk kommer det opp en liste med de periodene som er spesifisert og navngitt. For eksempel, hvis du lager månedlige rapporter, bør du lage hver måned i denne innstillingen.

# C HANSAWORLD

| 0  | 00         | DEMO: Ra   | apportperio | oder: Se                  | Ο   |
|----|------------|------------|-------------|---------------------------|-----|
|    |            |            |             | Lagre                     |     |
| _  | Fra        | Til        | Kode        | Kommentar                 | -   |
| 1  | 01.01.2011 | 31.12.2011 | 2011        | Hele 2011                 |     |
| 2  | 01.01.2010 | 31.12.2010 | 2010        | Hele 2011                 | Ψ   |
| 3  |            |            |             | Øverste linje er standard |     |
| 4  |            |            |             | på rapporter              |     |
| 5  |            |            |             |                           |     |
| 6  |            |            |             |                           |     |
| 7  |            |            |             |                           |     |
| 8  |            |            |             |                           |     |
| 9  |            |            |             |                           |     |
| 10 |            |            |             |                           | Ă   |
| 11 |            |            |             |                           | Ψ.  |
|    |            |            |             |                           | 11. |
|    |            |            |             |                           |     |

Når du har lært deg kodene, trenger du bare å legge inn disse i periode-feltet for enda raskere å legge inn perioden.

For å legge inn en ny rapportperiode, still deg i neste tomme linje og legg inn detaljene. Klikk på "Lagre" for å lagre og lukke, eller lukk vinduet uten å lagre endringene.

Husk at den raportperioden som ligger i øverste linje er det som blir satt som standardperiode i rapportene der periodefeltet er i bruk. Derfor bør du bytte ut disse datoen fra tid til annen for å ha en nyttig verdi som standard.

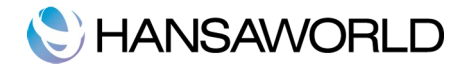

## **OPPRETTE KUNDER OG KONTAKTPERSONER**

Informasjon om dine kunder, kontaktpersoner og alle andre firmaer og personer som du har lageret finnes i kontaktregisteret. Så for en kontakt er etablert mellom ditt firma og en potensiell kunde, bør informasjon om denne legges inn i kontaktregisteret ditt.

For å legge inn en ny post i kontaktre**%**isteret, klikk "Ny post" marker en eksisterende kontakt og trykk på "Kopier".

Postvinduet for kontakt vises. Det er tomt dersom du tykket på "Ny post" eller er en kopi av posten du kopierte fra hvis du trykket på "Kopier".

| 00                        | DEMO: Kontakt: Se    | $\Box$            |
|---------------------------|----------------------|-------------------|
|                           | Ny post Kopier Avbry | /t Lagre 🖘 🕨      |
| Kundenr. 100012           | Kundekategori BEDR   | ×                 |
| Kundenavn Tåsen Musikk AS |                      |                   |
|                           | Kontakt Vilkår       | 🗹 Kunde           |
| Adresse Tåsenveien 13     |                      |                   |
| 0872 Oslo                 |                      |                   |
|                           |                      |                   |
|                           |                      |                   |
| Kontakt S. Vindel         | Skype-navn           |                   |
| E-post tåsen@musikk.no    | Nettside             |                   |
| Telefon                   | Faks                 |                   |
| Org.nr.                   | Mobil                |                   |
| Kode 🔺 Navn               | Telefon              | E-post            |
| 100014 Ola Hansen         |                      | olahansen@mail.no |
|                           |                      |                   |
|                           |                      |                   |
|                           |                      |                   |
|                           |                      |                   |
|                           |                      |                   |
|                           |                      |                   |
|                           |                      |                   |
|                           |                      |                   |

Ved å trykke på fanene kan du navigere mellom fanene. Kontakthodet er alltid synlig, slik at du ser hvilken kontakt du jobber med.

Den unike koden du angir hver enkelt kontakt med, bruks som identifisering andre steder i systemet. Feltet kan inneholde opptil 12 bokstaver og/eller tall. En standardverdi blir foreslått, basert på forrige kontaktnummer som ble lagret.

Når du har lagret posten, kan du ikke endre kontaktnummeret!

Sett posten som kunde ved å bruke krysset for kunde øverst i vinduet. La avhukningsboksen være uten hake for å angi som kontaktperson.

Du kan kategorisere like kunder ved å bruke kundekategori. Disse kategoriene kan brukes til å

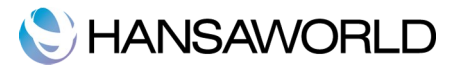

rapportere på.

Legg inn kontaktens adresse, telefonnummer, mobil og faksnummer, e-post og SIP-adresse og Skype-navn hvis du har denne informasjonen.

Du kan legge inn navnet på hovedkontakten her. Denne vil bli brukt som standard verdi i feltet kontakt når du bruker kontakten i en transaksjon. Hvis du trenger å legge til flere kontaktpersoner, så bruker du "ny kontakt"- funksjonen fra prosessmenyen når du står inne på en kontakt. Denne funksjonen vil åpne en tilsvarende kontaktpost som lar deg fylle inn kontaktpersonens detaljer.

På ''Vilkår''-fanen kan du angi kundens betalingsvilkår og prisliste. For disse innstillingen henvises det til egne avsnitt i denne manualen.

#### Prosessmeny- Kundestatus

Du kan bruke "Kundestatus"-funksjonen til å se alle åpne fakturaer og de fem siste betalte fakturaene for denne kunden.

| Nummer         Navn         Tel.           100005         Kulturdepartementet         Sist b           Saig         Faktuda         Nummer         Beløp,         Balanse         Betv           20110003         05.02.2011         INBET:20110003         18.05.2011         52.270,00         NOK         52.270,00         30           INBET:20110004         18.05.2011         52.270,00         NOK         52.270,00         30           Sum åpne         271.115         Sum forf.         271.115         271.115                                                                                                    | Q           Books by HansaWorld, utskriftsdato: 14,06,2011 13:01<br>Kunde 100005<br>5 Sist betalte           Tel.           Tel.           Bet.dato         Beløp,         Balanse         Betv         Forf.                                                                                                    |
|----------------------------------------------------------------------------------------------------|----------------------------------------------------------------------------------------------------|
| Kundestatus<br>Musikkdistributøren AS         Books by HansaWorld, utskriftsdato: 14.06.2011<br>Kunde 11<br>5 Sist b           Nummer         Navn         Tel.           1000005.         Kulturdepartementet         5           Salg         E         E           20110005         25.02.2011         25.02.2011           INBET:20110003         18.05.2011         52.270,00         NOK         244 980,00         30           INBET:20110004         18.05.2011         52.270,00         NOK         52.270,00         30           INBET:20110005         18.05.2011         52.270,00         NOK         52.270,00         30           INBET:20110005         18.05.2011         52.270,00         NOK         26.135,00         30           INBET:20110005         18.05.2011         26.135,00         30         271.115           Sum åpne         271.115         271.115         271.115 | Books by HansaWorld, utskriftsdato: 14.06.2011 13:01<br>Kunde 100005<br>5 Sist betalte           Tel.           Bet.dato         Beløp,         Balanse         Betv         Forf.                                                                                                    |
| Nummer         Navn         Tel.           100005         Kulturdepartementet         Salg           Faktura         Faktdato         Nummer         Betdato         Beløp,         Balanse         Betv           20110005         25 02.2011                                                                                                    | Bet.dato         Beløp,         Balanse         Betv         Forf.                                                                                                    |
| Faktura         Faktuta         Faktuta         Bet.dato         Beløp,         Balanse         Betv           20110005         25.02.2011                                                                                                    | Bet.dato         Beløp,         Balanse         Betv         Forf.           244 980,00         NOK         244 980,00         30         -79           003         18.05.2011         52 270,00         NOK         0,00         30           004         18.05.2011         52 270,00         NOK         52 270,00         30           005         18.05.2011         26 135,00         NOK         26 135,00         30           Sum åpne         271 115,00           Sum åpre           Sum åpre           Sum åpre           Sum åpre           Sum åpre                                                            |
| 20110005         25.02.2011         244 980,00 NOK         244 980,00 30           20110003         05.02.2011         INBET:20110004         18.05.2011         52 270,00 NOK         0.00 30           INBET:20110004         18.05.2011         52 270,00 NOK         52 270,00 30         30           INBET:20110005         18.05.2011         26 135,00 NOK         26 135,00 30         30           Sum åpne         271 115         Sum forf.         271 115           Sum åpne         271 115         Sum forf.         271 115                                                                                                    | 003         18.05.2011         52.270.00         NOK         244 980.00         30         -79           003         18.05.2011         52.270.00         NOK         0.00         30         -00           004         18.05.2011         52.270.00         NOK         52.270.00         30         -79           005         18.05.2011         25.270.00         NOK         52.270.00         30         -79           005         18.05.2011         26.135.00         NOK         26.135.00         30         -79           Sum åpne         271.115.00         Sum forf.         271.115.00         -79         -79 |
| 20110003         05.02.2011         INBET:20110003         18.05.2011         52.270,00         NOK         0.00         30           INBET:20110004         18.05.2011         -52.270,00         NOK         52.270,00         30           INBET:20110005         18.05.2011         -52.270,00         NOK         52.270,00         30           Sum åpne         271.115         Sum åpne         271.115           Sum åpne         271.115         Sum forf.         271.115                                                                                                    | 003         18.05.2011         52.270,00         NOK         0,00         30           004         18.05.2011         -52.270,00         NOK         52.270,00         30           005         18.05.2011         26.135,00         NOK         26.135,00         30           Sum åpne         271.115,00           Sum forf.                                                                                                    |
| INBET:20110004<br>INBET:20110005<br>INBET:20110005<br>ISUM åpne<br>Sum åpne<br>Sum åpne<br>271 115<br>Sum forf.<br>271 115<br>Sum forf.<br>271 115                                                                                                    | 004 18.05.2011 -52.270,00 NOK 52.270,00 30<br>005 18.05.2011 26.135,00 NOK 26.135,00 30<br>Sum åpne 271 115,00<br>Sum forf. 271 115,00                                                                                                    |
| INBET:20110005 18.05.2011 26 135,00 NOK 26 135,00 30<br>Sum åpne 271 115<br>Sum forf. 271 115<br>Sum åpne 271 115<br>Sum forf. 271 115                                                                                                    | 005         18.05.2011         26 135,00         NOK         26 135,00         30           Sum åpne         271 115,00           Sum forf.         271 115,00                                                                                                    |
| Sum åpne         271 115           Sum forf.         271 115           Sum åpne         271 115           Sum åpne         271 115           Sum forf.         271 115                                                                                                    | Sum åpne         271 115,00           Sum forf.         271 115,00                                                                                                    |
| Sum forf.         271 115           Sum åpne         271 115           Sum forf.         271 115                                                                                                    | Sum forf. 271 115,00                                                                                                    |
| Sum åpne         271 115           Sum forf.         271 115                                                                                                    |                                                                                                    |
| Sum forf. 271 115                                                                                                    | Sum åpne 271 115.00                                                                                                    |
|                                                                                                    | Sum forf. 271 115,00                                                                                                    |
|                                                                                                    | Sum åpne         271 115,00           Sum forf.         271 115,00                                                                                                    |

#### Innstillinger man må ta hensyn til når man oppretter kontakter

#### Kundekatergorier

Legg inn så mange kundekategorier du trenger for å organisere kundene dine. Gi hver kategori en kode og en beskrivelse.

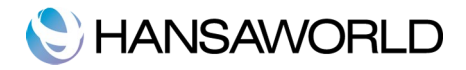

| 00   | DEMO: Kundekategorier: Oversil | kt 🗆 |
|------|--------------------------------|------|
|      | Ny post Kopier Q               |      |
| Kode | Beskrivelse                    |      |
| BED  | Bedrfitskunde Privat           |      |
| OFF  | Offentlig bedrift              |      |
| PRIV | Privatkunder                   |      |
|      |                                |      |
|      |                                |      |
|      |                                |      |
|      |                                |      |
|      |                                |      |
|      |                                |      |
|      |                                |      |
|      |                                | 11.  |
|      |                                |      |

#### Betalingsvilkår

Ulike fakturaer kan ha forskjellige betalingsvilkår: dager mellom fakturadato og forfallsdato, kontant eller kreditnota.

| <b></b>     | Ny post | Kopier Avbryt                 | Lagre |
|-------------|---------|-------------------------------|-------|
| Kode 10     | Tekst   | 10 dager netto                |       |
| Hello daler | 10      | Normal     Kredit     Kontant |       |

Legg inn en unik kode og en beskrivelse som det enkelte betalingsvilkåret kan blir identifisert med andre steder i systemet. Koden må bestå av en eller to tegn, både tall og bokstaver kan brukes.

Legg inn antall "netto dager" hvis type er satt til "normal", vil det ved bruk av dette betalingsvilkåret på fakturaer, blir verdien som kommer inn her, bli lagt til fakturadatoen for å beregne forfallsdato.

Betalingsvilkår kan tilhøre én av tre typer, og valget av type avgjør hvordan forfallsdato beregnes:

Normal – En normal betaling. Verdien i "netto dager"-feltet viser hvor mange dager forfallsdatoen er fra fakturadato.

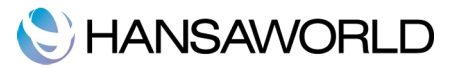

Kredit – Denne typen brukes til kreditnota. Du bør ha minst et betalingsvilkår av denne typen hvis du ønsker å lage kreditnota.

Kontant – Denne typen brukes for kontantbetaling. Her er antall dager ikke aktuelt. Fakturaer med dette betalingsvilkåret er kjent som kontantfaktura og går til bankkonto i regnskapet fremfor reskontro.

#### **Prislister/Priser**

Hver enkelt artikkel kan ha sin normale salgspris. Som regel vil dette være den eneste prisen som brukes. Hvis en artikkel alltid selges med samme pris, eller med en tilfelldig rabatt, uansett kunde, trenger du ikke å tenke på prislistefunksjonen.

Derimot, hvis du ønsker å sette opp forskjellig prising for kundene kan du gjøre det her.

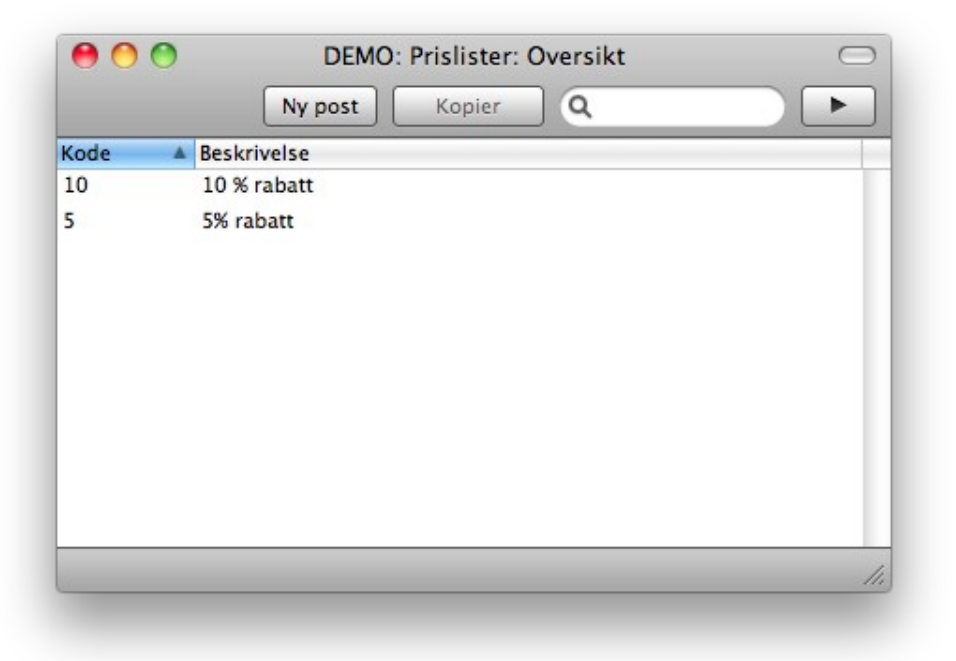

Legg inn så mange prislister du trenger for rabatter og påslag (inklusiv eller eksklusiv MVA) og legg dette inn på hver enkelt kunde i prisliste feltet.

I innstillingen "priser" legger du inn aktuell pris for hver artikkel/prisliste kombinasjon.

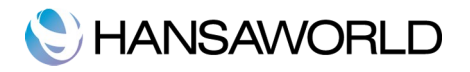

| < ►         | Ny post         | Kopier | Avbryt | Lagre |
|-------------|-----------------|--------|--------|-------|
| Artikkel    | 10107           |        |        | ×     |
| Beskrivelse | Gitar Taylor GA | 3      |        |       |
| Prisliste   | 10              |        |        |       |
| Pris        | 3 500,00        |        |        |       |
|             |                 |        |        |       |

Denne funksjonen finner automatisk rett pris for kunden som er på fakturaen.

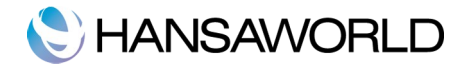

## **OPPRETTE ARTIKLER**

Artikkelregisteret brukes til å lagre informasjon om produktene og tjenestene du selger. Artikler av samme type kan kategoriseres sammen i artikkelgrupper. Bruk av artikkelgrupper kan forbedre rapporteringsmulighetene i systemet.

Å legge inn en ny artikkel, klikk**%**på "Ny"-knappen eller bruk -n en eksisterende artikkel og klikke på "Kopier"-knappen. Postraden er tom dersom du valgte "Ny" eller inneholder lik informasjon fra den posten du valgte å kopiere.

|                     |                                                                       | Se                                                     |                                                                     | $\bigcirc$                                                                                                    |
|---------------------|-----------------------------------------------------------------------|--------------------------------------------------------|---------------------------------------------------------------------|----------------------------------------------------------------------------------------------------|
|                     | (                                                                     | Ny post K                                              | Copier Avbryt Lagre                                                 |                                                                                                    |
| 103                 | Gruppe 20                                                             |                                                        |                                                                     | *                                                                                                    |
| yte Raywind rfl105s |                                                                       |                                                        |                                                                     |                                                                                                    |
| 52,00               |                                                                       |                                                        | Scientist                                                           |                                                                                                    |
| (                   |                                                                       |                                                        | Cariffer .                                                          |                                                                                                    |
|                     |                                                                       |                                                        | 1 State                                                             |                                                                                                    |
| Stenat              |                                                                       |                                                        |                                                                     |                                                                                                    |
|                     |                                                                       |                                                        | 1                                                                   |                                                                                                    |
|                     |                                                                       |                                                        | 1                                                                   |                                                                                                    |
|                     |                                                                       |                                                        |                                                                     |                                                                                                    |
|                     |                                                                       |                                                        | Legg til                                                            |                                                                                                    |
|                     | .03<br>/te Raywind rf105s<br>52,00<br>:<br>:<br>:<br>:<br>:<br>:<br>: | 03 Gruppe 20<br>rte Raywind rf1105s<br>52,00<br>Stengt | Ny post K<br>03 Gruppe 20<br>rte Raywind rf1105s<br>52,00<br>Stengt | Ny post     Kopier     Avbryt     Lagre       03     Gruppe 20       rte Raywind rfl105s       52,00       Stengt |

Legg inn en unik identifiseringskode til hver enkel artikkel. Dette er for å kunne identifisere artikkelen, når den legges på fakturaer. Feltet kan ha maks 20 tegn.

Legg inn navnet eller en kort beskrivelse av artikkelen og gruppen denne artikkelen hører til.

Legg inn normal basispris for artikkelen, og enheten prisen refererer til. I de fleste tilfeller pleier dette å være en stk vare.

Når du lager fakturaer med denne artikkelen, blir MVA-koden lagt til med verdien som legges i feltet MVA-kode. Denne koden bestemmer hvilken MVA-sats som blir kalkulert når artikkelen når selges. Hovedregelen for MVA-kode settes i instillingen "Fakturainnstillinger". Unntakene settes på artikkelposten.

Du kan legge til bilde på artikkelposten, ved å klikke på ''legg til''-knappen. Velg et bilde og klikk på ''set'' i dialogboksen som vises når du klikker på ''legg til''-knappen. Eller bruk drag and drop til bindersen.

Huk av for "stengt" dersom artikkelen ikke lenger skal brukes. Artikkelposter kan ikke slettes så lenge de er på transaksjoner. Stengte artikler vil synes i oversiktsvinduet, men ikke i "lim inn"-vinduet. Du får ikke lagt til stengte artikler på fakturaer. En stengt artikkel kan åpnes når som helst.

#### Innstillinger som tas hensyn til når artikler opprettes

#### Artikkelgrupper

Legg inn så mange artikkelgrupper som du trenger for å organisere dine artikler. Gi hver gruppe en kode og en beskrivelse.

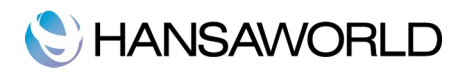

| DEMO: Artikkelgrupper: Oversikt |
|---------------------------------|
| Ny post Kopier Q                |
| Navn                            |
| Messinginstrumenter             |
| Treblås                         |
| Strenginstrumenter              |
| Slagverk og percusjon           |
| Service                         |
| Tilbehør                        |
| Utlegg                          |
|                                 |
|                                 |
|                                 |
|                                 |
| ///                             |
|                                 |
|                                 |

#### Prislister/Priser

Vennligst se avsnittet om innleggelse av kontakter og kontaktpersoner.

#### Enheter

Legg inn de enhetene som skal brukes i din virksomhet, for eksempel "stk", "par", "dusin".

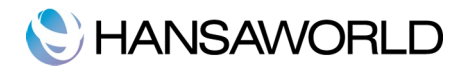

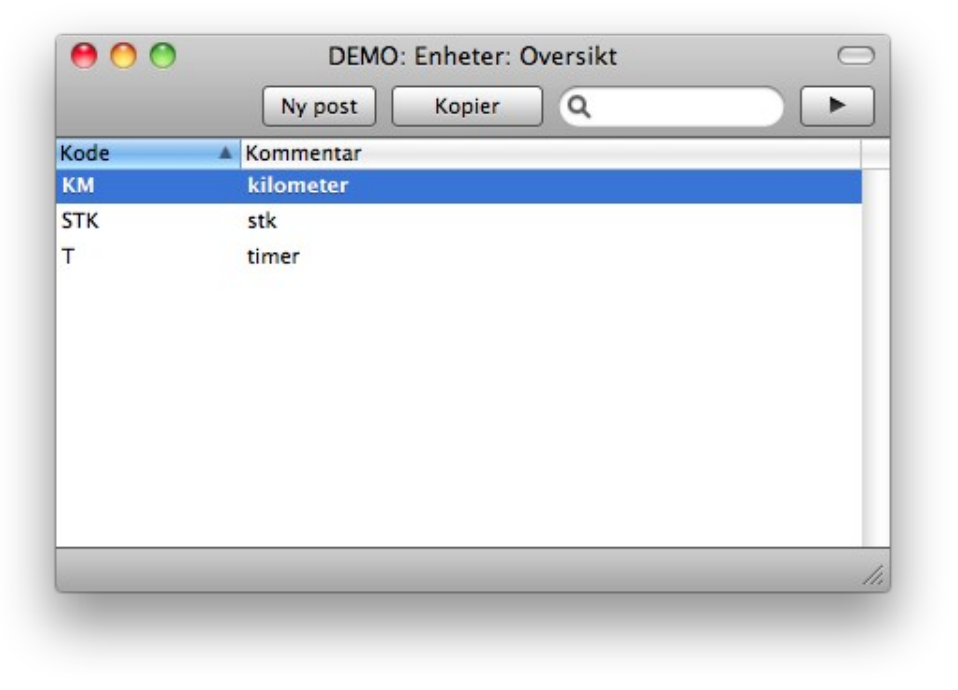

Når du har definert dine enheter, kan du legge enhet på artiklene i artikkelregisteret.

#### MVA-koder

For å overholde avgiftreglene må du sette opp MVA med ulike satser, avhengig av artikkel. Bruk MVAkoder for å sette opp de kodene du trenger.

Etter å ha definert MVA-kodene, kan du knytte disse til kunder, leverandører og artikkler. MVA-koden sørger for at rett mva-sats benyttes. Hovedregelen kan settes opp i innstillinger>fakturainnstillinger.

For å endre MVA-kode, dobbeltklikk MVA-koder i innstillings-listen. Da åpnes følgende vindu:

| Θ  | 9 🔿 🕤 |          |         | DEMO: MVA-koder: Se   |       |
|----|-------|----------|---------|-----------------------|-------|
|    |       |          |         |                       | Lagre |
|    | Kode  | Ekskl. % | Inkl. % | Beskrivelse           |       |
| 1  | 3     | 25,00    | 20      | Salg mva.pl. 25% sats |       |
| 2  | 5     | 13,00    | 115 045 | Salg mva.pl. 13% sats |       |
| 3  | 6     | 14,00    | 122 807 | Salg mva.pl. 14% sats |       |
| 4  | 7     | 8,00     | 74 074  | Salg mva.pl. 8% sats  |       |
| 5  | 0     | 0,00     | 0       | Salg mva.fr.          |       |
| 6  | L     | 0,00     | 0       | Lev.kode              |       |
| 7  | A1    | 0,00     | 0       | Automatkont. 1        |       |
| 8  | A3    | 0,00     | 0       | Automatkont. 3        |       |
| 9  | A5    | 0,00     | 0       | Automatkont. 5        |       |
| 10 |       |          |         |                       |       |
| 11 |       |          |         |                       |       |
|    |       |          |         |                       |       |

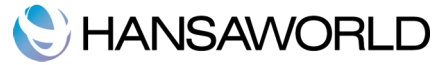

For å endre en MVA-kode, klikk på det feltet du ønsker å endre på og legg inn den verdien du vil skal gjelde. For å legge inn en ny MVA-kode, går du ned til første ledige linje, og legger inn satser og koder.

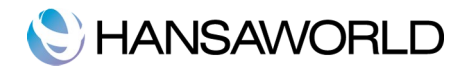

## **OPPRETTELSE AV FAKTURA**

Fakturaregisteret viser deg en oversikt over salgene dine. Hver gang det er et salg, bør det opprettes en faktura til kunden. Fakturaregisteret er også i bruk for andre oppgaver:

Utskrevne fakuraer sendes til kunde og fungerer som et krav om betaling.

Ubetalte fakturaer i registeret gir grunnlag for ditt søk etter utestående fordringer i rapporter.

Følgende typer salgstransaksjoner kan lagres i fakturaregisteret:

#### Standard faktura

**Standard faktura**, eller krav om betaling, blir laget når en vare er levert eller en tjeneste er utført, før betalingen er mottatt. Betalinger for slike fakturaer bør registreres i innbetalingsregisteret.

#### Kontantfakura

**Kontantfaktura** blir utstedt når du mottar betalingen samtidig som jobben/artikkelen blir gjort/solgt. Når en kontantfaktura blir laget i fakturaregisteret , blir den behandlet som betalt med en gang, så du slipper å opprette en separat innbetaling i innnbetalingsregsteret. Fakturaen går altså ikke gjennom reskontro.

#### Forskuddsbetaling

En forskuddsinnbetaling er en betaling som skjer i forkant av levering av varer eller før utføring av tjenester. Fakturaer for forskudd, av og til beskrevet som forskuddsfaktura, kan legges inn som beskrevet i punktet over. Der hvor betalingen er mottatt før fakturaen er laget, bør det opprettes en innbetaling i innbetalingsregisteret som en forskuddsinnbetaling. Disse kan knyttes mot en faktura senere når de blir opprettet. Alternativt kan de legges inn som kontantfaktura som beskrevet i punktet over.

#### Korrektsjon av fakturaer- kreditfaktura

**Kreditfaktura** brukes til å rette opp feil i fakturaer, eller får å få fakuraer som er opprettet feil til å gå i null. De er i praksis negative fakturaer, og reduserer din omsetning.

| 000      | )    |            | DE     | MO: Fakturaer: Oversikt |            | $\subset$ |
|----------|------|------------|--------|-------------------------|------------|-----------|
| - \$     |      |            |        | Ny post Kopie           | r Q        | ►         |
| Nr.      | A OK | Fakt.dato  | Kunde  | Navn                    | Total      |           |
| 20110001 | 1 🗸  | 05.01.2011 | 100001 | Flygel-Martin AS        | 45 690,00  |           |
| 20110002 | -    | 20.01.2011 | 100002 | Synthgruppen            | 40 080,00  |           |
| 20110003 | -    | 05.02.2011 | 100005 | Kulturdepartementet     | 52 270,00  |           |
| 20110004 | -    | 15.02.2011 | 100003 | Martin Hansen           | 63 890,00  |           |
| 20110005 | -    | 25.02.2011 | 100005 | Kulturdepartementet     | 244 980,00 |           |
| 20110006 | · /  | 05.03.2011 | 100013 | Fritjof Hansen          | 11 800,00  |           |
| 20110007 |      | 20.03.2011 | 100012 | Tåsen Musikk AS         | 61 805,00  |           |
| 20110008 | · ·  | 01.04.2011 | 100001 | Flygel-Martin AS        | 315 900,00 |           |
| 20110009 | -    | 20.04.2011 | 100003 | Martin Hansen           | 274 000,00 |           |
| 20110010 | ~    | 20.04.2011 | 100013 | Fritjof Hansen          | 11 800,00  | К         |
|          |      |            |        |                         |            |           |
|          |      |            |        |                         |            | _         |
|          |      |            |        |                         |            |           |
|          | -    |            | _      |                         |            |           |

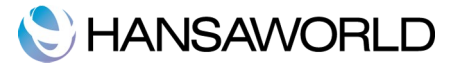

Fakturaer er nummerert fortløpende og fakturanummeret blir generert av systemet. Fakturanummer med kryss på (Godkjent) ,er etterfulgt med kundenummer og navn, samt totalt beløp på fakturaen. Kreditfaktura har bokstaven "K" i kolonnen etter "Total".

For å legge inn en faktura, klikk **%**N y post"-knappen eller bruk -r en eksisterende faktura, og klikke på "Kopier".

Fakturaposten vises, det er tomt hvis du trykket på "Ny post" eller den inneholder informasjon lik den posten du kopierte fra.

| k   | Nr. 2011<br>(unde 1000 | 0011     | - `     | undenavn Martin i | lansen        |         |            |         | 📃 God     | lkjent |
|-----|------------------------|----------|---------|-------------------|---------------|---------|------------|---------|-----------|--------|
|     |                        |          |         | Vill              | år Artikler   | Adresse | <u> </u>   |         |           |        |
|     | Fakturadato            | 14.06.20 | 011     | Vår referanse     | Anna Andersen |         | ,<br>,     |         |           |        |
| Bet | alingsvilkår           | 20       |         | Deres referanse   | Martin Hansen |         |            |         |           |        |
|     | -<br>Forfallsdato      | 04.07.20 | 011     | Tjeneste lev.dato | 14.06.2011    |         |            |         |           |        |
|     | Trans.dato             | 14.06.20 | )11     |                   |               |         |            |         |           |        |
|     | Art                    | Ant      | Reskrip | velse             |               |         | Enhetspris | %       | Sum       | M-kd   |
| 1   | 10102                  | 2        | Klarine | ett Noblet 40n    |               |         | 7 920,00   | 1       | 15 840,00 | 3      |
| 2   | 10106                  | 1        | Tromb   | one Raywind RSL6  | 05L           |         | 3 960,00   | 1       | 3 960,00  | 3      |
| 3   | 10109                  | 1        | Piano   | Yamaha CLP 265GI  | ,             |         | 26 392,00  | 1       | 26 392,00 | 3      |
| 4   | 10101                  | 1        | Althor  | n Yamaha yah-203  | Eb            |         | 9 440,00   | )       | 9 440,00  | 3      |
| 5   |                        |          |         |                   |               |         |            |         |           |        |
| 6   |                        |          |         |                   |               |         |            |         |           |        |
| 7   |                        |          |         |                   |               |         |            |         |           |        |
| 8   |                        |          |         |                   |               |         |            |         |           |        |
| 10  |                        |          |         |                   |               |         |            |         |           |        |
| 11  |                        |          |         |                   |               |         |            |         |           |        |
| 12  |                        |          |         |                   |               |         |            |         |           |        |
| 13  |                        |          |         |                   |               |         |            |         |           |        |
|     |                        |          |         |                   |               |         |            |         |           |        |
|     |                        |          |         |                   |               |         |            |         |           |        |
|     |                        |          |         |                   | M             | /A 13   | 908,00 S   | ubtotal | 55 63     | 2,00   |
|     |                        |          |         |                   |               |         |            | TOTAL   | 69.54     | 0.00   |

#### Fakturahodet

Fakturavinduet er delt i tre faner. På toppen av hver fane er fakturahodet. Det inneholder fakturanummer, kundenummer og navn i hodet. Ved å klikke på fanene navigerer du deg mellom dem. Hodet er alltid synlig, slik at du til enhver tid vet hvilken faktura du jobber med.

#### Vilkårsfanen

Dagens dato i henhold til datamaskinens klokke er angitt som standard verdi.

Navnet fra "Vår referanse"-feltet på den aktuelle personen som er innlogget legges som standard verdi.

Betalingsvilkår som legges inn vil bestemme forfallsdatoen. Spesifiser dette for hver enkel faktura. Dette gir grunnlag for kundereskontrorapporten. Settes dette på kundekortet, limes det automatisk inn på fakturaen.

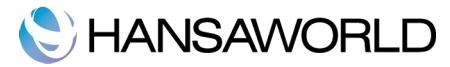

Betalingsvilkår er også med på å skille ut kontantfakuraer og kreditfakturaer fra vanlige fakturaer. Ved å bruke "lim-inn"-funksjonen, kan du velge betalingsvilkår som kontant eller kreditnota.

Kreditfakturaer koblet til en originalfaktura blir behandlet som betalt med en gang, og vil derfor ikke synes i kundreskontrorapporten. Det er ikke nødvendig å opprette noen betalinger mot disse.

Når betalingsvilkåret for kreditfaktura velges, legger man inn en beskjed i den første linjen på matrisen. Legg inn fakturanummeret som skal krediteres, bruk "lim inn"-funksjonen om du vil hente opp listen over alle ubetalte fakturaer.

NB!

Hvis "kontant" eller "kreditfaktura" er brukt, vil ikke standard dokumentet for faktura blir brukt ved utskrift. I stedet vil dokumentene kontantfaktura eller kreditfaktura dokumentet benyttes.

Legg inn deres kontaktperson hos kunden i feltet "Deres referanse".

Ved bruk av tjenester, velger du en "Tjeneste Lev. Dato", ved å benytte "lim inn"-funksjonen.

Transaksjonsdatoen er alltid den samme som fakturadatoen og kan ikke endres uavhengig.

#### Artikkelfane

Bruk matrisen på artikkelfanen til å legge inn de artiklene du skal fakturere.

For å legge til tekst på en faktura, klikker du i hvilket som helst felt i første ledige rad, og legger inn en tekst. For å fjerne en rad, klikker du på radnummeret på venstre side, så klikker du på backspacekanppen. For å legge inn en rad, klikker du på radnummeret der du vil sette inne en rad, og trykker så på Enter.

Du kan også legge til artikler på en faktura ved å åpne oversiktsbildet for artikler. Marker artikler som skal faktureres ved å holde nede Shift-knappen, for så å dra de over i en artikkelfeltet i en ny faktura.

#### Adressefane

Kundens adresse legges inn her med infomasjonen som ligger på kundens kontaktpost. Hvis du må endre noen detaljer her som kun gjelder denne fakturaen, så kan du gjøre det. Permanente endringer bør gjøres i kontaktregisteret.

#### **Bunntekst**

Fakturaens bunntekst inneholder informasjon om totaler, som beskrevet under. Hvis du legger til eller endrer på rader i fakturaen, blir totalene oppdatert.

#### Godkjenne fakturaer

Ved å huke av "Godkjent", aksepterer du fakturaen. Når du har godkjent en faktura og lagret den, kan den ikke lenger endres på.

# **C**HANSAWORLD

|       |                                     |                                                                  | Vilkår Artikl                                                                             | er Adresse                                                                                                    |                                                                                                    |                                                                                                    |                                                                                                    |                                                                                                    |
|-------|-------------------------------------|------------------------------------------------------------------|-------------------------------------------------------------------------------------------|----------------------------------------------------------------------------------------------------|----------------------------------------------------------------------------------------------------|----------------------------------------------------------------------------------------------------|----------------------------------------------------------------------------------------------------|----------------------------------------------------------------------------------------------------|
| Art.  | Ant.                                | Beskrive                                                         | lse                                                                                       |                                                                                                    | Enhetspris                                                                                                    | %                                                                                                    | Sum                                                                                                    | M-kd                                                                                                    |
| 10102 |                                     | 2 Klarinet                                                       | t Noblet 40n                                                                              |                                                                                                    | 7 920.00                                                                                                    |                                                                                                    | 15 840.00                                                                                                    | 3                                                                                                    |
| 10106 |                                     | 1 Trombo                                                         | one Raywind RSL605L                                                                       |                                                                                                    | 3 960,00                                                                                                    |                                                                                                    | 3 960,00                                                                                                    | 3                                                                                                    |
| 10109 |                                     | 1 Piano Ya                                                       | amaha CLP 265GP                                                                           |                                                                                                    | 26 392,00                                                                                                    |                                                                                                    | 26 392,00                                                                                                    | 3                                                                                                    |
| 10101 |                                     | 1 Althorn                                                        | Yamaha yah-203 Eb                                                                         |                                                                                                    | 9 440,00                                                                                                    |                                                                                                    | 9 440,00                                                                                                    | 3                                                                                                    |
|       |                                     |                                                                  |                                                                                           |                                                                                                    |                                                                                                    |                                                                                                    |                                                                                                    |                                                                                                    |
|       |                                     |                                                                  |                                                                                           |                                                                                                    |                                                                                                    |                                                                                                    |                                                                                                    |                                                                                                    |
|       |                                     |                                                                  |                                                                                           |                                                                                                    |                                                                                                    |                                                                                                    |                                                                                                    |                                                                                                    |
|       |                                     |                                                                  |                                                                                           |                                                                                                    |                                                                                                    |                                                                                                    |                                                                                                    |                                                                                                    |
|       |                                     |                                                                  |                                                                                           |                                                                                                    |                                                                                                    |                                                                                                    |                                                                                                    |                                                                                                    |
|       |                                     |                                                                  |                                                                                           |                                                                                                    |                                                                                                    |                                                                                                    |                                                                                                    |                                                                                                    |
|       |                                     |                                                                  |                                                                                           |                                                                                                    |                                                                                                    |                                                                                                    |                                                                                                    |                                                                                                    |
|       |                                     |                                                                  |                                                                                           |                                                                                                    |                                                                                                    |                                                                                                    |                                                                                                    |                                                                                                    |
|       |                                     |                                                                  |                                                                                           |                                                                                                    |                                                                                                    |                                                                                                    |                                                                                                    |                                                                                                    |
|       |                                     |                                                                  |                                                                                           |                                                                                                    |                                                                                                    |                                                                                                    |                                                                                                    |                                                                                                    |
|       |                                     |                                                                  |                                                                                           |                                                                                                    |                                                                                                    |                                                                                                    |                                                                                                    |                                                                                                    |
|       |                                     |                                                                  |                                                                                           |                                                                                                    |                                                                                                    |                                                                                                    |                                                                                                    |                                                                                                    |
|       |                                     |                                                                  |                                                                                           |                                                                                                    |                                                                                                    |                                                                                                    |                                                                                                    |                                                                                                    |
|       |                                     |                                                                  |                                                                                           |                                                                                                    |                                                                                                    |                                                                                                    |                                                                                                    |                                                                                                    |
|       |                                     |                                                                  |                                                                                           |                                                                                                    |                                                                                                    |                                                                                                    |                                                                                                    |                                                                                                    |
|       | rt.<br>0102<br>0106<br>0109<br>0101 | rt. Ant.<br>0102<br>0106<br>0109<br>0101<br>0101<br>0101<br>0101 | rt. Ant. Beskrive<br>0102 2 Klarinet<br>0106 1 Trombo<br>0109 1 Piano Y<br>0101 1 Althorn | Ant.     Beskrivelse       0.0102     2     Klarinett Noblet 40n       .0106     1     Trombone Raywind RSL605L       .0109     1     Piano Yamaha CLP 265GP       .0101     1     Althorn Yamaha yah-203 Eb | Ant.     Beskrivelse       0.002     2       Klarinett Noblet 40n       .0106     1       Trombone Raywind RSL605L       .0109     1       Plano Yamaha CLP 265GP       .0101     1       Althorn Yamaha yah-203 Eb | Ant.     Beskrivelse     Enhetspris       0.0102     2     Klarinett Noblet 40n     7 920,00       0.0106     1     Trombone Raywind RSL605L     3 960,00       0.0109     1     Plano Yamaha CLP 265GP     26 392,00       0.0101     1     Althorn Yamaha yah-203 Eb     9 440,00 | Ant.     Beskrivelse     Enhetspris     %       0.0102     2     Klarinett Noblet 40n     7 920,00     .       0.0106     1     Trombone Raywind RSL605L     3 960,00     .       0.0109     1     Piano Yamaha CLP 265GP     26 392,00     .       0.0101     1     Althorn Yamaha yah-203 Eb     9 440,00     . | Ant.         Beskrivelse         Enhetspris         %         Sum           .0102         2         Klarinett Noblet 40n         7 920,00         15 840,00           .0106         1         Trombone Raywind RSL605L         3 960,00         3 960,00           .0109         1         Piano Yamaha CLP 265GP         26 392,00         26 392,00           .0101         1         Althorn Yamaha yah-203 Eb         9 440,00         9 440,00 |

Du kan også godkjenne fakturaer fra oversiktsbildet. Marker den aktuelle fakturaen og velg "Godkjenn faktura" fra prosessmenyen. Markerer du flere fakturaer før "Godkjenn faktura" velges, vil alle de markerte bli godkjent.

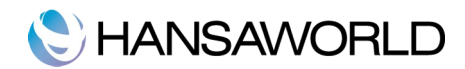

#### Prosessmeny - Fakturastatus

Denne funksjonen produserer en rapport, som bare er tilgjengelig fra denne menyen. Rapporten oppsummerer alle aspekter ved fakturaen, inkludert artikler og betalingshistorikk. I bildet under vises det at fakturaen har en kreditfaktura knyttet til seg.

| Fakturast | atus            |                      | Books by Ha    | unsaWorld, utskriftsdate | o: 14.06.2011 17 | :39  |
|-----------|-----------------|----------------------|----------------|--------------------------|------------------|------|
| Musikkdi  | stributøren AS  | 3                    |                | ,                        |                  |      |
| Faktura   | ahistorikk      |                      |                |                          |                  |      |
| N         | Jummer          | Dato                 |                | Beløp                    | Bala             | nse  |
| E         | AKT:2011001     | 14.06.2011           |                | 69 540,00                | 69 540           | ,00, |
| E E       | Credit:20110012 | 14.06.2011           |                | -69 540,00               | 0                | ,00  |
|           |                 |                      |                |                          | 0                | ,00  |
| Nummer    | Туре            | Dato                 | Kunde          |                          | Beløp            |      |
| 20110011  | Faktura         | 14.06.2011           | 100003         |                          |                  |      |
|           | PRIV            | 04.07.2011           | Martin Hansen  |                          |                  |      |
|           |                 |                      | Eiksveien 2039 |                          |                  |      |
|           | Anna Anderse    | en                   | 1359 Eiksmarka |                          |                  |      |
|           |                 |                      | Marun Hansen   |                          | NOK              |      |
| 10102     | 2 2             | Klarinett Noblet 40n |                | 7 920.00                 | 15 840.00        | 3    |
| 10106     | 5 1             | Trombone Raywind R   | SL605L         | 3 960,00                 | 3 960,00         | 3    |
| 10109     | ) 1             | Piano Yamaha CLP 26  | 5GP            | 26 392,00                | 26 392,00        | 3    |
| 10101     | 1               | Althorn Yamaha yah-2 | 03 Eb          | 9 440,00                 | 9 440,00         | 3    |
|           | Antall artikler | MVA                  | A-beløp        |                          | 55 632,00        |      |
|           | 5               | 13                   | 908,00         |                          |                  |      |

I fakturahistorikkdelen, kan du klikke på bilagsnummeret (faktrura- eller kreditfakturanummer i eksempelet over) for å se fakturaen, kreditfakturaen eller innbetalingen. Du kan også klikke på kundenummeret for å åpne kunden i kontaktregisteret.

#### Prosessmeny – Opprett kreditfaktura

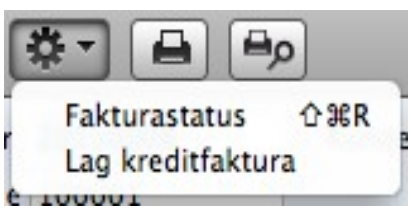

Denne funksjonen genererer en kreditfaktura for fakturaen du er inne på.

## HANSAWORLD Innstillinger man må ta hensyn til ved opprettelse av fakturaer

#### Fakturainnstillinger

I denne innstillingen velger du om prisene dine er inklusive eller eksklusive mva, og du spesifiserer standard MVA-kode til bruk på fakturaer.

## **OPPRETTE INNBETALINGER**

Like viktig som fakturaen, er det å opprette innkommende betalinger. Ved å ved å hele tiden ha et oppdatert faktura- og innbetalingsregister, kan du enkelt se hvem som skylder deg hva.

Velg innbetalinger fra hovedkontrollen. Oversiktsvinduet for innbetalinger åpnes, og viser deg de innbetalingene som er lagt inn fra før.

| 0 0        |                                                                                                    | DE         | MO: Innbetali | nger: Over | rsikt |     |          | ) |
|------------|----------------------------------------------------------------------------------------------------|------------|---------------|------------|-------|-----|----------|---|
| <b>*</b> • |                                                                                                    |            | Ny post       | Kopier     | ٩     |     |          | ) |
| Nr. 🔺      | ОК                                                                                                    | Trans.dato | Kommentar     |            |       | Sum |          |   |
| 20110001   | <ul> <li>Image: A second second s</li></ul> | 15.01.2011 | Bank          |            |       | 4   | 5 690,00 |   |
| 20110002   | ~                                                                                                    | 30.01.2011 | Bank          |            |       | 2   | 0 040,00 |   |
| 20110003   | ~                                                                                                    | 27.03.2011 | Bank          |            |       | 5   | 2 270,00 |   |
| 20110004   | ~                                                                                                    | 27.03.2011 | Bank          |            |       | -5  | 2 270,00 |   |
| 20110005   | ~                                                                                                    | 27.03.2011 | Bank          |            |       | 2   | 6 135,00 |   |
| 20110006   | ~                                                                                                    | 15.03.2011 | Bank          |            |       | 1   | 1 800,00 |   |
| 20110007   | ~                                                                                                    | 11.04.2011 | Bank          |            |       | 37  | 7 705,00 |   |
|            |                                                                                                    |            |               |            |       |     |          |   |
|            |                                                                                                    |            |               |            |       |     |          |   |
|            |                                                                                                    |            |               |            |       |     |          |   |
|            |                                                                                                    |            |               |            |       |     |          | _ |
|            |                                                                                                    |            |               |            |       |     | 1        | h |
|            |                                                                                                    |            |               |            |       |     |          |   |

Innbetalinger blir numerert fortløpende. I listen er innbetalingsnummeret etterfulgt av et kryss for godkjent, dato, og en kommentar, samt totalen for betalingen.

For å opprette en ny innbetaling, klik **#** på "Ny post"-knappen e du markere en eksisterende innbetaling, og klikke på "Kopier".

## 🜔 HANSAWORLD

| 9 (         | ) 🔿                                                                                                    |        | DEMO       | ): Innbetaling: Ny pos | t           | $\Box$        |  |  |  |  |  |
|-------------|----------------------------------------------------------------------------------------------------|--------|------------|------------------------|-------------|---------------|--|--|--|--|--|
|             | ► \$-                                                                                                    |        |            | Ny post                | Kopier      | Avbryt Lagre  |  |  |  |  |  |
| Bet         | Nr. 20110008     Trans.dato     15.06.2011     Godkjent 📌       Betalingsmåte     B     Kommentar     Bank |        |            |                        |             |               |  |  |  |  |  |
|             | Fakturanr.                                                                                                 | Kunde  | Bet.dato   | Tekst                  | Åpent beløp | Mottatt beløp |  |  |  |  |  |
| 1<br>2<br>3 | 20110003                                                                                                   | 100005 | 15.06.2011 | Kulturdepartementet    | 26 135,00   | 26 135,00     |  |  |  |  |  |
| 5           |                                                                                                    |        |            |                        |             |               |  |  |  |  |  |
| 6           |                                                                                                    |        |            |                        |             | Ļ             |  |  |  |  |  |
| 8           |                                                                                                    |        |            |                        |             | Ť             |  |  |  |  |  |
|             |                                                                                                    |        |            |                        | Innsk       | udd 26 135,00 |  |  |  |  |  |

Innbetalingsposten åpnes. Den er tom hvis du trykket på "Ny post" eller inneholder lik data som den posten du kopierte fra.

Dagens dato er standard dato i feltet transaksjonsdato.

Velg betalingsmåte ved bruk av "Lim inn"-funksjonen. Betalingsmåte viser hvordan innbetalingen er gjort. Teksten for betalingsmåten legges inn i tekstfeltet. Denne teksen kan du endre selv.

Bruk matrisen for å legge inn de fakturaene som er betalt i denne innbetalingen. En innbetaling kan inneholde flere fakturaer.

Ved bruk av "Lim inn"-funksjonen i fakturanummerfeltet vises en liste over ubetalte fakturaer. Ved å sortere listen per kunde, gjør det deg i stand til å raskt finne fakturaen du skal registrere som innbetalt.

Ved valg av fakturanummer, blir kundedetaljer og fakturatotalen automatisk lagt inn. Dersom innbetalingen ikke er av hele beløpet, legger du inn det mottatte beløpet i feltet "mottatt beløp".

Når innbetalingen er ferdig, krysser du av for "Godkjent". Innbetalinger som er "Godkjent" kan ikke endres.

#### Prosessmeny - Avskrivninger

Denne funksjonen kan brukes til å avskrive en faktura. Spesifiser faktura som skal avskrives, og endre "Mottatt beløp" til null. Hvis du har mottatt deler av beløpet og ønsker å avskrive restbeløpet, endrer du "Mottatt beløp" til beløpet du har mottatt. Så velger du denne funksjonen. En ny rad blir laget med teksten "Avskrivning". "Mottatt beløp"-feltet får automatisk restbeløpet fylt inn (for eksempel beløpet som skal avskrives). Dette kan du endre hvis du ikke ønsker å avskrive hele det resterende beløpet. Godkjenn og lagre innbetalingen som vanlig.

## C HANSAWORLD

| ) ( | 0                        |         |               |                      | E              | ABP: Inn  | betaling: Ny po | ost  |     |          |        |                                         | C   |
|-----|--------------------------|---------|---------------|----------------------|----------------|-----------|-----------------|------|-----|----------|--------|-----------------------------------------|-----|
| •   | ▶ 🔅 •                    |         | م⊟            |                      |                |           | Ny              | post | Kop | ier      | Avbryt | t Lagre                                 | P   |
|     | Løpenr. 20<br>Bet.måte B | 0110011 | Trans<br>Komm | .dato 08<br>entar Ba | .07.2011<br>nk |           |                 |      |     |          |        | 🔲 Godkjent                              | : , |
|     | Fakt.nr.                 | Kundenu | mmer          | Bet.dato             | Tek            | st        |                 |      |     | Fakturab | eløp   | Mottatt beløp                           |     |
| 1   | 20110023                 | 1011    |               | 08.07.2              | 011 Ster       | n Musikkł | nøyskole        |      |     | 104 450, | 00     | 400 000,00                              |     |
| 2   | 20110023                 |         |               | A                    | vskrivning     | NOK       | -295 550,00     | NOK  | -29 | 5 550,00 | NOK    | -295 550,00 🛡                           |     |
| 3   |                          |         |               |                      |                |           |                 |      |     |          |        |                                         |     |
| 4   |                          |         |               |                      |                |           |                 |      |     |          |        |                                         |     |
| 5   |                          |         |               |                      |                |           |                 |      |     |          |        |                                         |     |
| 6   |                          |         |               |                      |                |           |                 |      |     |          |        |                                         |     |
| 7   |                          |         |               |                      |                |           |                 |      |     |          |        |                                         |     |
| 8   |                          |         |               |                      |                |           |                 |      |     |          |        | l i i i i i i i i i i i i i i i i i i i |     |
| 9   |                          |         |               |                      |                |           |                 |      |     |          |        | v                                       |     |
|     |                          |         |               |                      |                |           |                 |      |     |          | Innsku | dd 400 000,00                           |     |

### Innstillinger man må ta henysn til ved opprettelse av innbetalinger

#### Betalingsmåter

Betalingsmåter sier hvordan dine kunder kan betale fakturaene fra deg. Typiske eksempler på betalingsmåter er kontant, bank og bankkort. Hvis du får innbetalinger til ulike bankkonti, kan disse settes opp som ulike betalingsmåter.

| 0  | 0 0  |           |          |                    |  |
|----|------|-----------|----------|--------------------|--|
|    |      |           |          | Lagre              |  |
|    | Kode | Bankkonto | Banknavn | Kommentar          |  |
| 1  | В    |           |          | Bank               |  |
| 2  | Р    |           |          | Post               |  |
| 3  | КА   |           |          | Kasse              |  |
| 4  | R    |           |          | Annen Renteinntekt |  |
| 5  | Α    |           |          | Tap på fordringer  |  |
| 6  |      |           |          |                    |  |
| 7  |      |           |          |                    |  |
| 8  |      |           |          |                    |  |
| 9  |      |           |          |                    |  |
| 10 |      |           |          |                    |  |
| 11 |      |           |          |                    |  |
|    |      |           |          |                    |  |
|    |      |           |          |                    |  |

Betalingsmåter legges inn i matrisen under betalingsmåter. For å legge inn en ny betalingsmåte, klikker du på kodefeltet i den første tomme raden og legger inn en passende tekst. For å fjerne en betalingsmåte, klikker på på radnummeret på venstre side, så trykker du på backspace-tasten.

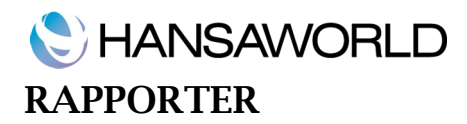

#### Firmainfo

Denne rapporten skriver ut informasjonen i firmadata.

#### Kundeliste

Denne rapporten viser en liste over alle kundene i kontaktregisteret. Kundelisterapporten har Standard Fakturering By HansaWorld "drill down"-funksjon. Klikk på hvilket som helst kundenummer i rapporten for å åpne kontaktens detaljer fra kontaktregisteret.

#### Kundestatestikk

Denne rapporter viser salgsinntekt for hver enkelt kunde.

Kundestatestikkrapporten har Standard Fakturering By HansaWorld "drill down"-funksjon. Klikk på hvilket som helst kundenummer i rapporten for å åpne kontaktens detaljer fra kontaktregisteret.

#### Fakturajournal

Denne rapporten viser en kronologisk liste på fakturaer som er opprettet innenfor den perioden du selv spesifiserer. Du kan gjøre utvalg på fakturanummer eller på fakturaer til en bestemt kunde. Du kan også velge type "faktura".

Når du skriver denne til skjermen, har den Standard Fakturering By HansaWorld drill-down funksjon. Klikk på hvilket som helst fakuranummer i rapporten for å åpne fakuraens detaljer i fakturaregisteret.

#### Artikkelliste

Denne rapporten viser en liste over alle artiklene som er registrert i artikkelregisteret. Rapporten viser artikkelnummer, navn, ev. artikkegruppe, enhet, MVA-kode og basispris.

Når du skriver denne til skjermen, har den Standard Fakturering By HansaWorld drill-down funksjon. Klikk på hvilket som helst artikkelnummer i rapporten for å se detaljer i artikkelregisteret.

### Artikkelstatistikk

Denne rapporten viser en liste over de artiklene du har solgt i rapportperioden. (for eksempel artikler som er å finne på godkjente fakturaer i perioden). Denne listen viser salgsstatistikk for den perioden per artikkel (omsetning og antall solgte enheter). Rapportperioden er den første perioden i innstillingen for rapportperioder.

Når du skriver denne til skjermen, har den Standard Fakturering By HansaWorld "drill down"-funksjon. Klikk på hvilket som helst artikkelnummer i rapporten for å åpne artikkelns detaljer i artikkelregisteret.

#### Kundeutdrag, periodisk

"Kundeutdrag, periodisk"-rapporten viser informasjon om aktuell saldo for hver kunde og viser åpne

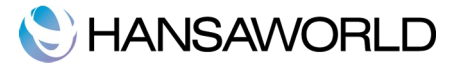

(ikke betalte) fatkuraer, betalte fakturaer og innebetalinger. Du kan derfor bruke denne rapporten med full historikk på kundefordringer innenfor en angitt periode og for en bestemt kunde.

Når du skriver denne til skjermen, har den Standard Fakturering By HansaWorld "drill down"-funksjon. Klikk på hvilket som helst faktura eller innbetalingsnummer i rapporten for å åpne den enkelte fakturaen eller innbetalingsposten.

#### Innbetalingsprognose

Denne rapporten er nyttig for å se en forventet pengeflyt. Den gir informasjon om innkommende betalinger (for eksempel ubetalte godkjente fakturaer) sortert på forfallsdato.

#### Innbetalingsjournal

Denne rapporten viser en kronologisk liste over innbetalinger som er lagt inn i en spesifisert periode. Du kan gjøre utvalg på innbetalingsnummer eller innbetalinger med en bestemt betalingsmåte.

For hver innbetaling vises innbetalingsnummeret, betalingsmåten, transaksjonsdatoen og en total sum. Innebetalingsradene er listet hver for seg og viser faktura, kundenummer og navn, samt mottatt beløp. Nederst i rapporten vises totalt mottatt beløp for hver betalingsmåte.

Når du skriver denne til skjermen, har den Standard Fakturering By HansaWorld "drill down"-funksjon. Klikk på hvilket som helst faktura- eller innbetalingsnummer i rapporten for å åpne den enkelte fakturaen eller innbetalingsposten.

#### Kundereskontro

Denne rapporten er et sammendrag av hver enkelt kundereskontro. Den viser fakturaer du har sendt ut til dine kunder, som ikke er betalt. For hver faktura, vises forfallsdato, utestående beløp og antall dager som er gått over forfall. Den er et nyttig verktøy for å kunne kreve inn utestående fordringer.

Når du skriver denne til skjermen, har den Standard Fakturering By HansaWorld "drill-down"-funksjon. Klikk på hvilket som helst kundenummer i rapporten for å vise kundekortet eller på en faktura eller innebetalingsnummer for å åpne fakturaen eller innbetalingsposten.

## DOKUMENTER

Når du trenger å skrive ut en enkel post bruker du dokument til å gjøre dette. Dokumenter er formelle utskrifter som for eksempel fakturaer.

For utskrift av en enkel post, åpner du posten du vil skrive ut, og trykker på skriverikonet:

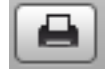

Hvis du vil skrive til skjermen, trykker du på forhåndsvisningsikonet.

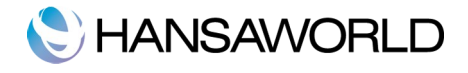

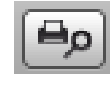

For utskrift av flere poster (for eksempel et utvalg av fakturaer), dobbeltklikker du på dokumentet du vil skrive ut. En dialogboks åpnes, (også kallt utvalgsvindu), der du spesifiserer postene du vil ha med på utskriften. Under ser du utvalgsbildet for faktuaer:

| 00     | DEMO: Utvalg fakturaer                                                           | C  |
|--------|----------------------------------------------------------------------------------|----|
|        |                                                                                  | ОК |
| Nr.    |                                                                                  |    |
|        | Status                                                                           |    |
|        | • Kun ikke-utskrevne                                                             |    |
|        | Original utskrift                                                                |    |
|        | Fakturatype                                                                      |    |
|        | <ul> <li>✓ Faktura</li> <li>✓ Kontantfaktura</li> <li>✓ Kreditfaktura</li> </ul> |    |
| Media  |                                                                                  |    |
| Skjerm | Pdf Skriverdialog                                                                |    |

Spesifiser den eller de postene du vil skrive ut. Hvis du ønsker å skrive ut et intervall, seperarer du første og siste fakturanummer med kolon (:)

Når du har gjort utvalget ditt og valgt utskriftsmedia, klikker du på "OK" får å starte skrivejobben.

Du kan skrive ut følgende dokumenter:

#### Faktura

Når du vil skrive ut en faktura, gjør du dette ved å klikke på skriverikonet mens du har fakturaen oppe. For å skrive ut flere fakturaer følger du instruksjonene under.

Klikk på "D o k u m e n t e r "- k n a p p e n i h o ₩e d k o n t r o ll e n e ll e r b r u k - d dobbeltklikker du den fakuratypen du vil bruke (fakturaer, kontantfaktura eller kredifakturaer). Utvalgsbildet faktura-vinduet åpnes.

Legg inn fakturanummeret som skal skrives ut, eller intervallet på første og siste fakturanummer, separert med kolon (:). Bruk statusvalgene for å spesifisere hvilke fakturaer som skal skrives ut:

## 🜔 HANSAWORLD

**Kun ikke-utskrevne –** Dette valget hopper over fakturaer i intervallet som allerede er blitt skrevet ut. Bare godkjente fakturaer blir skrevet ut.

Alle – Skriver ut alle fakturaene i utvalget.

**Original utskrift**- Dette valget skriver også ut allle fakturaene i utvalget. Tidligere utskrevne godkjente fakturaer blir skrevet ut som originaler.

Bruk "fakturatype"-boksene til å begrense utvalget ditt til en spesifik type faktura.

Trykk på "OK " for å starte utskriftsjobben, eller avbryt ved å lukke vinduet.

#### Kontantfaktura og kreditfaktura

Disse valgene oppfører seg på samme måte som fakturaer, slik det er beskrevet over. De er laget slik at du kan tildele en egen dokumentmal til hver enkel fakturatype. For å gjøre dette klikker du en gang på hvert dokument i dokmentlisten og velger "definer dokument" fra prosessmenyen. Du bør gjøre dette på alle de dokumentene du kommer til å bruke. Dersom ingen dokumentmal er definert, sier Standard Fakturering ifra om at det ikke er definert noen mal for den dokumenttypen du prøver å skrive ut. Hvis du får denne meldingen, så sjekk hvilken type faktura du prøver å skrive ut, før du sjekker hvilken mal dokumentet skal bruke.

#### Kundeetiketter

Dette dokumentet skriver ut navn og adresseetiketter på kontaktene som er huket av som kunder. Den bruker adresse og kontaktinfo fra den enkelte kundeposten.

Velg en av de tre standard formatene på etiketter du vil bruke, 2 eller 3 kolonner og 8 rader på et A4ark, eller en etikett per side.

#### Kundeutdrag, åpne fakturaer

Dette dokumentet inneholder en oversikt over åpne (ikke betalte) fakturaer som er utstedt til en kunde.

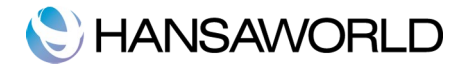

### IMPORTER, BACKUP OG GJENOPPRETTINGSRUTINER

#### Importer

Importfunksjonen gjør deg i stand til å importere filer som er tab-separerte, som stammer dra andre Standard Fakturerings databaser eller fra andre progammer slik som regneark.

Du kan bruke denne funksjonen hvis du må gjenopprette data fra en backup, eller importere grunnleggende data og basisregistre som kunder. Du kan også bruke denne funkjonene til å importere data fra eksporter fra andre systemer, etter at de er formatert slik at Standard Fakturering kan lese de.

Får å importere en fil, velg rutiner fra hovedkontrollen. Så klikker du på "Importer"-knappen i det på følgende vinut. Alte Man ativt kan du bruke - Shift-i kortkom man importvalg: dobbelklikk en av dem for å importere.

#### Automatisk filsøk

Hvis du velger denne importfunksjonen, får du opp en liste med tilgjengelige tekstfiler for import (filer av typen .txt). Disse filene er å finne i programmappen til Standard Fakturering.

I den venstre kolonnen vises eventueller backup-kommentarer du kan legge inn når du oppretter filen.

Dobbeltklikk en av oppføringene i listen for å starte importen. Importen starter automatisk. Et meldingsvindu vil si fra at programmet importer.

Når importjobben er ferdig, kan du gjenta prosessen hvis du skal importere flere filer. HUSK: Vi anbefaler ikke å importere en tekstbackupfil flere ganger, da informasjonen blir overskrevet. Vi anbefaler å ta en database tekstbackup etter hver import.

#### Manuelt filsøk

Denne funksjonen likner på den automatiske importen. Den eneste forksjellen er:

Den tillater deg å importere filer som ligger andre steder på din harddisk eller i ditt nettverk enn i programmappen til Standard Fakurering.

Den tillater deg også å importere filer med hvilket som helst filnavn. Den automatiske funkjonen er begrenset til de filnavn uten mellomrom eller andre ikke-alfabetiske tegn og som har .txt som filendelse.

Kommentarer som er lagt inn i backup-filer er ikke synlige i "Manuelt filsøk", så sørg for at du velger korrekt fil nå du skal importere. Du kan kun se disse kommentarene hvis du velger "Automatisk filsøk".

Når du velger denne funkjonen fra import-liste, åpnes et standard "Åpne fil"-dialogvindu seg som lar deg velge filen du skal importere.

#### Backup og gjenoppretting av databasen

#### Lage Database tekstbackup

Metoden for å lage backup i Standard Fakturering er rask og økonomisk. Dataene blir lagret i en backupfil som opptar minimalt med plass på din harddisk, og filene er ikke avhengig av de ulike verjonene.

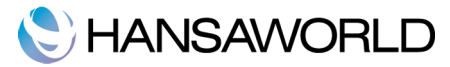

Dette betyr at ved gjenoppretting fra en backup-fil blir vellykket selv om du har oppdatert en til en nyere versjon av programmet enn den hvor backupen ble gjort fra. Dette er kjent som tekstbackup metoden for backup.

Får å lage en tekstbackup,velg rutiner fra hovedkontrollen og så trykker du på "Eksporter". Alternativt kan du **H**ruke - e kortkom mando.

I eksportvinduet dobbeltklikker du "Database tekstbackup" får å ta backup av hele databasen.

Utvalgsvinduet for backup vises. Her kan du legge inn en beskrivelse av backup-filen du holder på å lage. Du kan bruke opptil 40 tegn. Hvis du senere trenger å gjenopprette systemet fra en backup, vil beskrivelsen her bli synlig i importvinduet som viser filer du kan importere.

Legg inn en passende beskrivelse og klikk på "OK".

En dialogboks åpnes, og du må velge navn på filen, og velge hvor du vil lagre den. Legg inn navnet på filen i filnavn-feltet, og legg den i en passende mappe eller i en hvilken som helst mappe på vanlig måte. Navnet på filen bør inkludere dato for backupen for lettere å kunne identifisere filen og unngå forvirring. For å gjøre det lettere for fremtidige backuper, så anbefaler vi å ikke ha mellomrom i filnavnet, og gi filen endelsen .txt. Så kan du klikke på "Lagre". Et meldingvindu informerer deg om at en eksport kjøres.

Når eksporten er ferdig, blir du stående i ekport listen. Lukk dette vinduet.

#### Gjenoppretting fra en backup

Følg disse stegene:

Finn "Standard Invoicing.hdf" filen på din harddisk. Den blir lagret i en av disse to stedene:

1. Hvis du har lagt Standard Fakturering programmet i din programmer-mappe, som er anbefalt, finner du "Standard Invoicing.hdf" filen i Hjemmeområdet/Bibliotek/Application Support/ Standard Invoicing.

Hvis du har lagret Standard Fakturering andre steder (for eksempel ikke i programmermappen eller i underliggende mapper i programmer), finner du "Standard Invoicing.hdf"-filen i mappen som inneholder progammet.

Hold nede Ctrl-tasten på ditt tastatur og klikk på denne filen. Når det nå kommer en meny til syne, velger du "vis innholdet i pakken". Et nytt vindu åpnes, og viser innholdet i filen "Standard Invoicing.hdf". Flytt filen HANSA.HDB ut av mappen. Hvis du trenger å gjenopprette databasen din med en tekstbackup som er lagret i backupmappen i denne pakken, så flytt tekstbackup-filen ut av pakken den også.

HUSK: HANSA.HDB-filen er selve databasefilen for hele systemet, og den inneholder alle dine data. Behandle den med forsiktighet og ikke flytt den uten å ha en god grunn får å gjøre det.

La attach-mappen og dens innhold ligge, ellers mister du alle vedleggene etter at du har gjenopprettet databasen din!

Dobbekllikk Standard Fakturering-prgrammet. Siden det ikke finnes noen "HANSA.HDB" i mappen, vil en ny blank database bli generert.

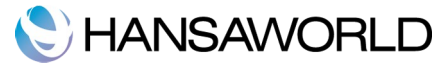

Når "Velkomst-bildet" vises, velger du "Importer backup":

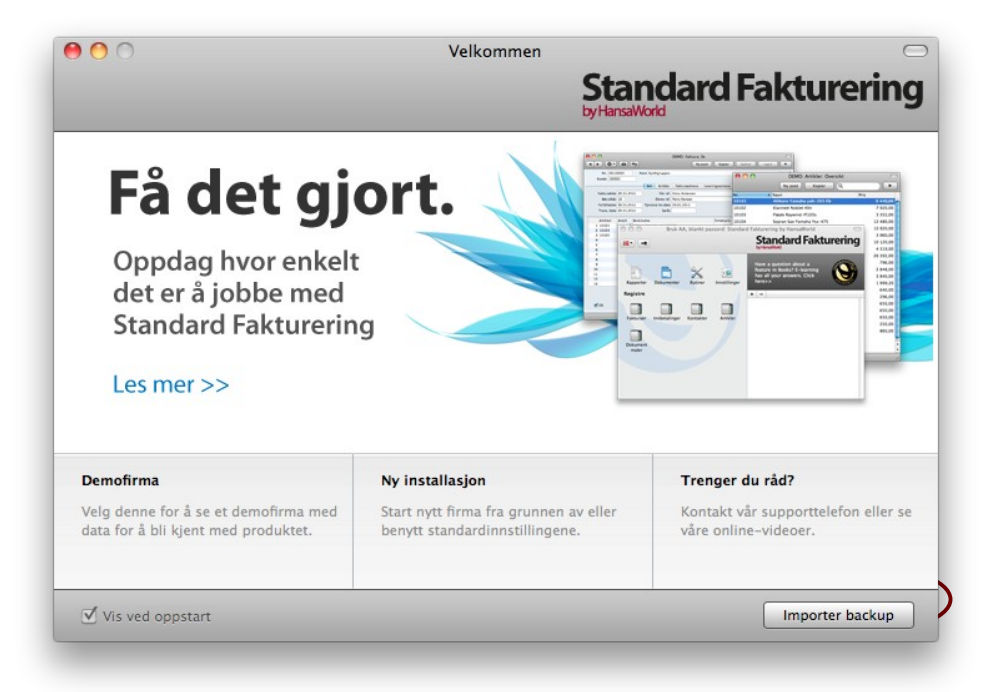

Når "åpne fil"-dialogen åpnes, finner du frem til der du lagret backup-filen som normalt. Når du har funnet den blir dataene fra backupen importert.